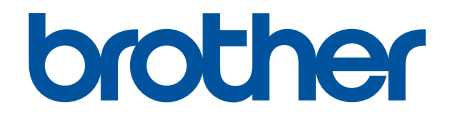

## Spletni priročnik za uporabnike

HL-L1230W HL-L1232W

© 2024 Brother Industries, Ltd. Vse pravice pridržane.

#### Domov > Vsebina

## Vsebina

|      | den uporabite svojo napravo                                                                                                    |                                                                                                    |
|------|----------------------------------------------------------------------------------------------------|----------------------------------------------------------------------------------------------------|
|      | Opredelitve opomb                                                                                                    | 2                                                                                                    |
|      | Blagovne znamke                                                                                                    | 3                                                                                                    |
|      | Odprtokodne licence                                                                                                    | 4                                                                                                    |
|      | Avtorske pravice in licenca                                                                                                    | 5                                                                                                    |
|      | Pomembne opombe                                                                                                    | 6                                                                                                    |
| Pre  | dstavitev vaše naprave                                                                                                    | 7                                                                                                    |
|      | Pred uporabo naprave                                                                                                    | 8                                                                                                    |
|      | Pregled nadzorne plošče                                                                                                    | 9                                                                                                    |
|      | Vzorci in prikazi LED-lučk (za modele brez LCD-prikazovalnika)                                                                                                    |                                                                                                    |
|      | Dostop do pripomočkov Brother (Windows)                                                                                                    | 11                                                                                                    |
|      | Odstranjevanje programske opreme in gonilnikov (Windows)                                                                                                    |                                                                                                    |
|      | Dostop do Brother iPrint&Scan (Windows/Mac)                                                                                                    | 13                                                                                                    |
|      | Mesta vhodnih in izhodnih priključkov na vaši napravi                                                                                                    | 14                                                                                                    |
| Pod  | dajanje papirja                                                                                                    |                                                                                                    |
|      | Vstavljanje papirja                                                                                                    |                                                                                                    |
|      | Vstavljanje papirja v pladenj za papir                                                                                                    |                                                                                                    |
|      | Nastavitve papirja                                                                                                    |                                                                                                    |
|      | Spremenite nastavitev samodejnega preklopa                                                                                                    |                                                                                                    |
|      | Nenatisljivo območje                                                                                                    | 21                                                                                                    |
|      | Priporočeni mediji za tiskanje                                                                                                    | 22                                                                                                    |
|      | Uporaba posebnega papirja                                                                                                    | 23                                                                                                    |
| Tisk | kanje                                                                                                    |                                                                                                    |
|      | Tiskanje iz računalnika (Windows)                                                                                                    | 25                                                                                                    |
|      | Tiskanje dokumenta (Windows)                                                                                                    |                                                                                                    |
|      | Tiskanje na obe strani papirja (Windows)                                                                                                    |                                                                                                    |
|      | Spremenite privzete nastavitve tiskanja (Windows)                                                                                                    | 31                                                                                                    |
|      |                                                                                                    |                                                                                                    |
|      | Nastavitve tiskanja (Windows)                                                                                                    |                                                                                                    |
|      | Nastavitve tiskanja (Windows)<br>Nadzorujte stanje naprave z računalnika (Windows)                                                                                                    |                                                                                                    |
|      | Nastavitve tiskanja (Windows)<br>Nadzorujte stanje naprave z računalnika (Windows)<br>Tiskanje priloge e-pošte                                                                                                    |                                                                                                    |
|      | Nastavitve tiskanja (Windows)<br>Nadzorujte stanje naprave z računalnika (Windows)<br>Tiskanje priloge e-pošte<br>Preklic tiskalnega naročila.                                                                                                    |                                                                                                    |
| Reš  | Nastavitve tiskanja (Windows)<br>Nadzorujte stanje naprave z računalnika (Windows)<br>Tiskanje priloge e-pošte<br>Preklic tiskalnega naročila<br>ševanje težav                                                                                                    |                                                                                                    |
| Reš  | Nastavitve tiskanja (Windows)<br>Nadzorujte stanje naprave z računalnika (Windows)<br>Tiskanje priloge e-pošte<br>Preklic tiskalnega naročila<br><b>ševanje težav</b><br>LED-pokazatelji za napake in vzdrževanje                                                                                                    |                                                                                                    |
| Reš  | Nastavitve tiskanja (Windows)<br>Nadzorujte stanje naprave z računalnika (Windows)<br>Tiskanje priloge e-pošte<br>Preklic tiskalnega naročila<br><b>Ševanje težav</b><br>LED-pokazatelji za napake in vzdrževanje<br>Zastoji papirja                                                                                                    | 32<br>36<br>37<br>38<br><b>39</b><br>40<br>44                                                                   |
| Reš  | Nastavitve tiskanja (Windows)<br>Nadzorujte stanje naprave z računalnika (Windows)<br>Tiskanje priloge e-pošte<br>Preklic tiskalnega naročila<br><b>Ševanje težav</b><br>LED-pokazatelji za napake in vzdrževanje<br>Zastoji papirja<br>Odstranjevanje zastojev papirja                                                                                                    | 32<br>36<br>37<br>38<br>38<br>39<br>40<br>44<br>44                                                              |
| Reš  | Nastavitve tiskanja (Windows)<br>Nadzorujte stanje naprave z računalnika (Windows)<br>Tiskanje priloge e-pošte<br>Preklic tiskalnega naročila<br>Sevanje težav<br>LED-pokazatelji za napake in vzdrževanje<br>Zastoji papirja<br>Odstranjevanje zastojev papirja<br>Papir je zataknjen znotraj naprave                                                                                                    | 32<br>36<br>37<br>38<br>38<br>39<br>40<br>44<br>45<br>46                                                        |
| Reš  | Nastavitve tiskanja (Windows)<br>Nadzorujte stanje naprave z računalnika (Windows)<br>Tiskanje priloge e-pošte<br>Preklic tiskalnega naročila<br><b>Sevanje težav</b><br>LED-pokazatelji za napake in vzdrževanje<br>LED-pokazatelji za napake in vzdrževanje<br>Odstranjevanje zastojev papirja<br>Odstranjevanje zastojev papirja                                                                                                    | 32<br>36<br>37<br>38<br><b>39</b><br>40<br>44<br>44<br>45<br>46<br>49                                           |
| Reš  | Nastavitve tiskanja (Windows)<br>Nadzorujte stanje naprave z računalnika (Windows)<br>Tiskanje priloge e-pošte<br>Preklic tiskalnega naročila<br>Sevanje težav<br>LED-pokazatelji za napake in vzdrževanje<br>Zastoji papirja<br>Odstranjevanje zastojev papirja<br>Papir je zataknjen znotraj naprave<br>Težave s tiskanjem                                                                                                    | 32<br>36<br>37<br>38<br>38<br>39<br>40<br>40<br>44<br>45<br>46<br>49<br>51                                      |
| Reš  | Nastavitve tiskanja (Windows)<br>Nadzorujte stanje naprave z računalnika (Windows)<br>Tiskanje priloge e-pošte<br>Preklic tiskalnega naročila.<br><b>Sevanje težav</b><br>LED-pokazatelji za napake in vzdrževanje<br>LED-pokazatelji za napake in vzdrževanje<br>Odstranjevanje zastojev papirja<br>Odstranjevanje zastojev papirja<br>Papir je zataknjen znotraj naprave<br>Težave s tiskanjem.<br>Težave s kakovostjo tiskanja.                                                                                          | 32<br>36<br>37<br>38<br><b>39</b><br>40<br>40<br>44<br>45<br>46<br>49<br>51                                     |
| Reš  | Nastavitve tiskanja (Windows)<br>Nadzorujte stanje naprave z računalnika (Windows)<br>Tiskanje priloge e-pošte<br>Preklic tiskalnega naročila<br><b>Sevanje težav</b><br>LED-pokazatelji za napake in vzdrževanje<br>Zastoji papirja<br>Odstranjevanje zastojev papirja<br>Papir je zataknjen znotraj naprave<br>Težave s tiskanjem<br>Težave s kakovostjo tiskanja<br>Težave z omrežjem<br>Uporabite orodje za popravljanje omrežne povezave. (Windows)                                                                    | 32<br>36<br>37<br>38<br><b>39</b><br>40<br>40<br>44<br>45<br>46<br>49<br>51<br>55<br>55                         |
| Reš  | Nastavitve tiskanja (Windows)<br>Nadzorujte stanje naprave z računalnika (Windows)<br>Tiskanje priloge e-pošte<br>Preklic tiskalnega naročila                                                                                                    | 32<br>36<br>37<br>38<br><b>39</b><br>40<br>40<br>44<br>45<br>46<br>49<br>51<br>55<br>56<br>56<br>57             |
| Reš  | Nastavitve tiskanja (Windows)<br>Nadzorujte stanje naprave z računalnika (Windows)<br>Tiskanje priloge e-pošte<br>Preklic tiskalnega naročila<br><b>Sevanje težav</b><br>LED-pokazatelji za napake in vzdrževanje<br>Zastoji papirja<br>Odstranjevanje zastojev papirja<br>Papir je zataknjen znotraj naprave<br>Težave s tiskanjem<br>Težave s tiskanjem<br>Težave z omrežjem<br>Uporabite orodje za popravljanje omrežne povezave. (Windows)<br>Če imate težave z omrežjem svoje naprave                                  | 32<br>36<br>37<br>38<br>39<br>40<br>40<br>44<br>45<br>46<br>49<br>51<br>55<br>56<br>56<br>57<br>63              |
| Reš  | Nastavitve tiskanja (Windows)<br>Nadzorujte stanje naprave z računalnika (Windows)<br>Tiskanje priloge e-pošte<br>Preklic tiskalnega naročila<br><b>Sevanje težav</b><br>LED-pokazatelji za napake in vzdrževanje<br>Zastoji papirja<br>Odstranjevanje zastojev papirja<br>Papir je zataknjen znotraj naprave<br>Težave s tiskanjem.<br>Težave s tiskanjem<br>Težave s kakovostjo tiskanja<br>Težave z omrežjem<br>Uporabite orodje za popravljanje omrežne povezave. (Windows)<br>Če imate težave z omrežjem svoje naprave | 32<br>36<br>37<br>38<br><b>39</b><br>40<br>40<br>44<br>45<br>46<br>49<br>51<br>55<br>56<br>56<br>57<br>63<br>64 |

| ▲ Domov > Vsebina                                           |     |
|-------------------------------------------------------------|-----|
| Ponastavitev naprave                                        |     |
| Ponastavitev omrežja                                        | 67  |
| Tovarniška ponastavitev                                     |     |
| Redno vzdrževanje                                           | 69  |
| Zamenjava potrošnega materiala                              | 70  |
| Zamenjajte toner                                            | 72  |
| Zamenjajte enoto bobna                                      | 74  |
| Ponastavite števec bobna                                    | 76  |
| Čiščenje naprave                                            | 77  |
| Čiščenje koronske žice                                      | 79  |
| Čiščenje pobiralnih valjčkov za papir                       |     |
| Pakiranje in pošiljanje naprave                             |     |
| Nastavitve naprave                                          | 83  |
| Preverite geslo naprave                                     |     |
| Spreminjanje nastavitev naprave na nadzorni plošči          |     |
| Splošne nastavitve                                          |     |
| Tiskanje seznama nastavitev tiskalnika                      |     |
| Spreminjanje nastavitev naprave s spletnim upravljanjem     | 91  |
| Kaj je spletno upravljanje                                  |     |
| Dostop do spletnega upravljanja                             | 93  |
| Spremenite geslo za prijavo s pomočjo spletnega upravljanja |     |
| Dodatek                                                     |     |
| Tehnični podatki                                            |     |
| Potrošni material                                           | 100 |
| Podatki o okolju in skladnosti                              |     |
| Informacije o recikliranem papirju                          | 102 |
| Razpoložljivost nadomestnih delov                           | 103 |
| Kemične snovi (EU REACH)                                    |     |
| Pomoč in podpora za stranke družbe Brother                  | 105 |

▲ Domov > Preden uporabite svojo napravo

- Opredelitve opomb
- Blagovne znamke
- Odprtokodne licence
- Avtorske pravice in licenca
- Pomembne opombe

▲ Domov > Preden uporabite svojo napravo > Opredelitve opomb

## **Opredelitve opomb**

V teh navodilih za uporabo uporabljamo naslednje simbole in prakse:

|             | OPOZORILO označuje potencialno nevarno situacijo, ki bi lahko, če se ji ne izognete, povzročila smrt ali hude telesne poškodbe.                |
|-------------|----------------------------------------------------------------------------------------------------|
| A POZOR     | POZOR označuje potencialno nevarno situacijo, ki bi lahko, če se ji ne izognete, povzročila manjše ali srednje telesne poškodbe.               |
| POMEMBNO    | POMEMBNO označuje potencialno nevarno situacijo, ki lahko, če se ji ne izognete, povzroči materialno škodo ali izgubo funkcionalnosti izdelka. |
| ОРОМВА      | OPOMBA določa okolje delovanja, pogoje namestitve ali posebne pogoje uporabe.                                                                  |
|             | Ikone nasvetov označujejo priročne nasvete in dodatne informacije.                                                                             |
| Â           | Ikone za nevarnost električnega udara vas opozarjajo na možnost električnega udara.                                                            |
|             | lkone za nevarnost požara vas opozarjajo na možnost požara.                                                                                    |
|             | Ikone za vročo površino vas opozarjajo, da se ne dotikajte vročih delov naprave.                                                               |
| $\otimes$   | Ikone prepovedi označujejo dejanja, ki jih ne smete opravljati.                                                                                |
| Krepko      | Krepki slog označuje gumbe na nadzorni plošči naprave ali zaslonu računalnika.                                                                 |
| Ležeče      | Ležeča pisava poudarja pomembno točko ali vas opozarja na povezano temo.                                                                       |
| Courier New | Pisava Courier New označuje obvestila na LCD-prikazovalniku naprave.                                                                           |

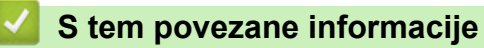

#### Domov > Preden uporabite svojo napravo > Blagovne znamke

## Blagovne znamke

Apple, App Store, AirPrint, Mac, macOS, iPadOS, iPad, iPhone, iPod touch in Safari so blagovne znamke družbe Apple Inc., registrirane v ZDA in drugih državah.

Adobe<sup>®</sup> in Reader<sup>®</sup> sta zaščiteni blagovni znamki ali blagovni znamki podjetja Adobe Systems Incorporated v ZDA in/ali drugih državah.

Wi-Fi<sup>®</sup> in Wi-Fi Alliance<sup>®</sup> sta zaščiteni blagovni znamki združenja Wi-Fi Alliance<sup>®</sup>.

WPA<sup>™</sup>, WPA2<sup>™</sup>, WPA3<sup>™</sup>, Wi-Fi CERTIFIED, in Wi-Fi Protected Setup so blagovne znamke združenja Wi-Fi Alliance<sup>®</sup>.

Android in Google Play sta blagovni znamki podjetja Google LLC. Uporabo teh blagovnih znamk urejajo dovoljenja podjetja Google.

Mopria<sup>™</sup> in logotip Mopria<sup>™</sup> je registrirana in/ali neregistrirana blagovna znamka in storitvena znamka združenja Mopria Alliance, Inc. v ZDA in drugih državah. Nedovoljena uporaba je strogo prepovedana.

Ime Bluetooth<sup>®</sup> je zaščitena blagovna znamka družbe Bluetooth SIG, Inc. in za vsako uporabo tega imena je družba Brother Industries, Ltd. pridobila licenco. Druge blagovne znamke in blagovna imena so last svojih lastnikov.

Vsako podjetje, katerega programska oprema je omenjena v teh navodilih, za svojo lastniško programsko opremo izdaja ustrezno licenčno pogodbo.

#### Blagovne znamke za programsko opremo

FlashFX<sup>®</sup> je zaščitena blagovna znamka podjetja Datalight, Inc.

FlashFX<sup>®</sup> Pro<sup>™</sup> je blagovna znamka podjetja Datalight, Inc.

FlashFX<sup>®</sup> Tera<sup>™</sup> je blagovna znamka podjetja Datalight, Inc.

Reliance<sup>™</sup> je blagovna znamka podjetja Datalight, Inc.

Reliance Nitro<sup>™</sup> je blagovna znamka podjetja Datalight, Inc.

Datalight<sup>®</sup> je zaščitena blagovna znamka podjetja Datalight, Inc.

Vsa blagovna imena in imena izdelkov drugih podjetij, ki se navajajo na izdelkih, dokumentaciji ter drugih gradivih družbe Brother, so blagovne znamke ali registrirane blagovne znamke ustreznih podjetij.

#### S tem povezane informacije

▲ Domov > Preden uporabite svojo napravo > Odprtokodne licence

## Odprtokodne licence

Ta izdelek vključuje odprtokodno programsko opremo.

Za informacije o licencah za odprtokodno programsko opremo in informacije o avtorskih pravicah glejte **Manuals** za vaš model na <u>support.brother.com/manuals</u>.

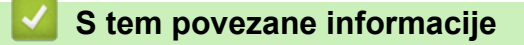

▲ Domov > Preden uporabite svojo napravo > Avtorske pravice in licenca

## Avtorske pravice in licenca

©2024 Brother Industries, Ltd. Vse pravice pridržane.

Ta izdelek vključuje programsko opremo, ki so jo razvili naslednji dobavitelji:

Ta izdelek vključuje programsko opremo »KASAGO TCP/IP«, ki jo je razvila družba ZUKEN ELMIC, Inc.

Avtorske pravice 1989-2020 Datalight, Inc., Vse pravice pridržane.

FlashFX<sup>®</sup> Avtorske pravice 1998-2020 Datalight, Inc.

## 🦉 S tem povezane informacije

Domov > Preden uporabite svojo napravo > Pomembne opombe

## Pomembne opombe

- Glejte support.brother.com/downloads za posodobitve gonilnikov in programske opreme Brother.
- Za posodabljanje in ohranjanje delovanja vaše naprave na strani <u>support.brother.com/downloads</u> preverite najnovejše nadgradnje vgrajene programske opreme. V nasprotnem primeru nekatere funkcije vaše naprave morda ne bodo na voljo.
- Tega izdelka ne uporabljajte zunaj države nakupa, saj lahko s tem kršite predpise o brezžičnih telekomunikacijskih napravah in njihovi moči v svoji državi.
- Vseh modelov ni na voljo v vseh državah.
- Preden daste svojo napravo komu drugemu, jo zamenjate ali zavržete, priporočamo, da jo ponastavite na tovarniške nastavitve, da odstranite vse osebne podatke.
- Windows 10 v tem dokumentu označuje operacijske sisteme Windows 10 Home, Windows 10 Pro, Windows 10 Education in Windows 10 Enterprise.
- Windows 11 v tem dokumentu označuje operacijske sisteme Windows 11 Home, Windows 11 Pro, Windows 11 Education in Windows 11 Enterprise.
- Zasloni ali slike v teh navodilih za uporabo so uporabljeni samo za namene ponazoritve in se lahko razlikujejo od dejanskih izdelkov.
- Če ni drugače določeno, so zasloni v tem priročniku iz programov Windows 10. Zasloni v računalniku se lahko razlikujejo glede na operacijski sistem.
- Vsebina tega dokumenta in tehnični podatki tega izdelka se lahko spremenijo brez predhodnega obvestila.
- Vse funkcije niso na voljo v vseh državah, kar je odvisno od zadevnih izvoznih omejitev.

#### 📕 S tem povezane informacije

Domov > Predstavitev vaše naprave

- Pred uporabo naprave
- Pregled nadzorne plošče
- Vzorci in prikazi LED-lučk (za modele brez LCD-prikazovalnika)
- Dostop do pripomočkov Brother (Windows)
- Dostop do Brother iPrint&Scan (Windows/Mac)
- Mesta vhodnih in izhodnih priključkov na vaši napravi

▲ Domov > Predstavitev vaše naprave > Pred uporabo naprave

## Pred uporabo naprave

Pred kakršnim koli tiskanjem preverite naslednje:

- Prepričajte se, da ste namestili ustrezno programsko opremo in gonilnike za svojo napravo.
- Uporabniki USB-kabla: Poskrbite, da je vmesniški kabel varno priključen.

## Požarni zid (Windows)

Če je vaš računalnik zaščiten s požarnim zidom in ne morete uporabljati omrežnega tiskanja, boste morda morali konfigurirati nastavitve požarnega zidu. Če uporabljate požarni zid programa Windows in ste s koraki v namestitvenem programu namestili gonilnike, so potrebne nastavitve požarnega zidu že nastavljene. Če uporabljate drugo osebno programsko opremo za požarni zid, glejte Navodila za uporabo za svojo programsko opremo ali stopite v stik s ponudnikom programske opreme.

## 🖉 S tem povezane informacije

Domov > Predstavitev vaše naprave > Pregled nadzorne plošče

## Pregled nadzorne plošče

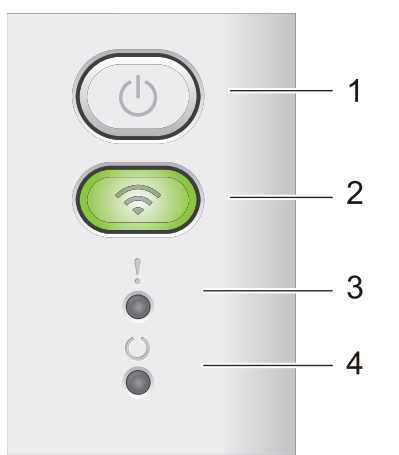

## 1. () Vklop/izklop napajanja

- Napravo izklopite tako, da pridržite (). Vse LED-lučke ugasnejo, ko omogočite način izklopa.
- Pritisnite () za brisanje določenih napak.
- Pritisnite (1), da natisnete preostale podatke v pomnilniku naprave.
- Pritisnite in približno dve sekundi držite (し), da prekličete tiskalni posel.

#### 2. Wi-Fi

Pritisnite in pridržite gumb **Wi-Fi** in zaženite program za brezžično namestitev v svojem računalniku. Sledite zaslonskim navodilom, da vzpostavite brezžično povezavo med napravo in omrežjem.

Ko sveti lučka **Wi-Fi**, je vaša naprava Brother povezana z brezžično dostopno točko. Ko lučka **Wi-Fi** utripa, brezžična povezava ne deluje ali pa se vaša naprava poskuša povezati z brezžično dostopno točko.

#### 3. LED-lučka Napaka (

LED-lučka Napaka () kaže, da je naprava v stanju napake. LED-lučka Napaka () poleg tega kaže vrsto napake v kombinaciji z drugimi LED-lučkami.

## 4. LED-lučka Pripravljenost ( ( ))

LED-lučka Pripravljenost ( ( )) utripa glede na stanje naprave.

#### S tem povezane informacije

▲ Domov > Predstavitev vaše naprave > Vzorci in prikazi LED-lučk (za modele brez LCD-prikazovalnika)

## Vzorci in prikazi LED-lučk (za modele brez LCD-prikazovalnika)

LED-lučke na nadzorni plošči vaše naprave se prižgejo, potemnijo ali utripajo, s čimer označujejo stanje naprave.

## Prikazi LED so določeni v spodnji tabeli.

| 0                                        | LED-lučka ne sveti.      |
|------------------------------------------|--------------------------|
| 🔴 ali 🌑                                  | LED-lučka sveti.         |
| 0                                        | LED-lučka je zatemnjena. |
| - <b>\u00ed</b> - ali -\ <b>\u00ed</b> - | LED-lučka utripa.        |

## Ta tabela določa, kaj LED-lučke označujejo, ko zasvetijo, zatemnijo ali utripajo.

| Prikaz LED-lučke | Stanje               | Pomen                                                                                                    |
|------------------|----------------------|----------------------------------------------------------------------------------------------------|
| !<br>0<br>0      | Spanje               | V načinu spanja (način varčevanja z energijo) se<br>naprava obnaša, kot da je izklopljena, vendar lahko<br>vseeno sprejema podatke. Sprejem tiskalnega<br>naročila napravo prebudi in začne se tiskanje.                                                                                    |
| !                | Pripravljenost       | Naprava je pripravljena na tiskanje.                                                                                                    |
|                  | Preostali podatki    | Podatki o tiskanju so ostali v pomnilniku naprave.<br>Pritisnite gumb (), da natisnete preostale<br>podatke v pomnilniku.<br>Če se preostali podatki ne natisnejo, znova pošljite<br>tiskalno opravilo.                                                                                     |
| !                | Počakajte            | Naprava se ogreva.                                                                                                    |
| 0                | Tiskanje             | Naprava tiska.                                                                                                    |
| - <b>À</b> -     | Sprejemanje podatkov | Naprava prejema podatke iz računalnika ali<br>obdeluje podatke v pomnilniku.<br>Ko je v stanju prejemanja podatkov, LED-lučka za<br>pripravljenost ( ) utripa eno minuto in se nič ni<br>natisnilo, se spremeni v stanje preostalih podatkov<br>in LED-lučka za pripravljenost ( ) zasveti. |
|                  | Ohlajanje            | Naprava se ohlaja.<br>Počakajte 10 minut ali dokler se notranjost naprave<br>ne ohladi.                                                                                                    |
|                  | Prekliči tiskanje    | Naprava preklicuje naročilo.                                                                                                    |

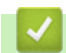

## S tem povezane informacije

▲ Domov > Predstavitev vaše naprave > Dostop do pripomočkov Brother (Windows)

## Dostop do pripomočkov Brother (Windows)

**Brother Utilities** je orodje za zagon aplikacije, ki ponuja priročen dostop do vseh aplikacij Brother v vašem računalniku.

- 1. Storite nekaj izmed naslednjega:
  - (Windows 11)

Kliknite > Vse aplikacije > Brother > Brother Utilities.

• (Windows 10, Windows Server 2016, Windows Server 2019 in Windows Server 2022)

Kliknite 🕂 > Brother > Brother Utilities.

2. Izberite svojo napravo.

| Br                                | other Utilities           | ×                           |
|-----------------------------------|---------------------------|-----------------------------|
| H1.42H100H                        |                           |                             |
| iPrint&Scan                       |                           |                             |
| Naredite več                      | Brother Creative Center   | Prenesite programsko opremo |
| Orodja                            | Ð                         |                             |
| Kupite potrošni material v spletu | Prenos mobilne aplikacije |                             |
| Podpora                           |                           |                             |
|                                   |                           |                             |
|                                   |                           |                             |
|                                   |                           |                             |
|                                   |                           |                             |
| brother                           |                           | i Izhod                     |

3. Izberite želeno možnost.

| S tem povezane informacije |
|----------------------------|
|                            |

- Predstavitev vaše naprave
  - Odstranjevanje programske opreme in gonilnikov (Windows)

▲ Domov > Predstavitev vaše naprave > Dostop do pripomočkov Brother (Windows) > Odstranjevanje programske opreme in gonilnikov (Windows)

## Odstranjevanje programske opreme in gonilnikov (Windows)

- 1. Storite nekaj izmed naslednjega:
  - Windows 11
  - Windows 10, Windows Server 2016, Windows Server 2019 in Windows Server 2022

Kliknite 🕂 > Brother > Brother Utilities.

- 2. Na spustnem seznamu izberite svoj model (če še ni izbran).
- 3. Kliknite Orodja na levi navigacijski vrstici.
  - Če je vidna ikona **Obvestilo o posodobitvi programske opreme**, jo izberite ter nato kliknite **Preveri** zdaj > Poiščite posodobitve programske opreme > Posodobi. Sledite zaslonskim navodilom.
  - Če ikona Obvestilo o posodobitvi programske opreme ni vidna, pojdite na naslednji korak.
- 4. Kliknite Odstrani v razdelku Orodja v Brother Utilities.

Sledite navodilom pogovornega okna, da odstranite programsko opremo in gonilnike.

#### S tem povezane informacije

Dostop do pripomočkov Brother (Windows)

Domov > Predstavitev vaše naprave > Dostop do Brother iPrint&Scan (Windows/Mac)

## Dostop do Brother iPrint&Scan (Windows/Mac)

Za tiskanje iz računalnika uporabite Brother iPrint&Scan za Windows in Mac.

- Ta funkcija ni na voljo v državah, za katere veljajo omejitve izvoza.
- Če želite prenesti najnovejšo različico:
  - Za Windows:

Odprite stran svojega modela **Downloads (Prenosi)** na <u>support.brother.com/downloads</u>in prenesite in namestite Brother iPrint&Scan.

- Za Mac:

Prenesite in namestite aplikacijo Brother iPrint&Scan iz trgovine Apple App Store.

Po potrebi namestite gonilnik in programsko opremo, ki sta potrebna za uporabo vaše naprave. Prenesite najnovejši gonilnik in programsko opremo naprave s strani modela **Downloads (Prenosi)** na <u>support.brother.com/downloads</u>.

- 1. Zagon programa Brother iPrint&Scan.
  - Windows

Dvokliknite ikono (Brother iPrint&Scan)

• Mac

V menijski vrstici **Finder (Iskanje)** kliknite **Go (Pojdi)** > **Applications (Aplikacije)** in nato dvokliknite ikono iPrint&Scan.

Prikaže se zaslon programa Brother iPrint&Scan.

| 📅 Brother iPrint&Scan                                                                                                    | - 1                                                                               | □ × |  |
|----------------------------------------------------------------------------------------------------|-----------------------------------------------------------------------------------|-----|--|
| <b>Q</b>                                                                                                    |                                                                                   |     |  |
| The second second secon | USB<br>Pripravljen<br>Nastavitve<br>Mastavitve<br>potrošnega materiala<br>naprave |     |  |
|                                                                                                    | + Dodaj napravo                                                                   |     |  |

Dejanski zaslon se lahko razlikuje, saj je odvisen od različice aplikacije.

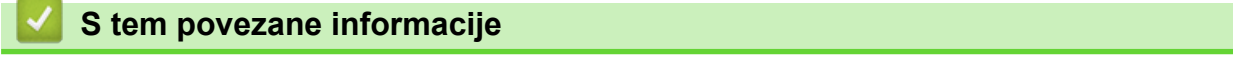

▲ Domov > Predstavitev vaše naprave > Mesta vhodnih in izhodnih priključkov na vaši napravi

## Mesta vhodnih in izhodnih priključkov na vaši napravi

Priključki so na sprednji in zadnji strani naprave.

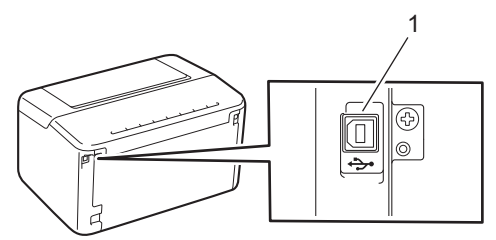

1. USB-priključek

Pri priključitvi USB-kabla sledite navodilom programske opreme/namestitvenega programa gonilnika.

Za potrebnega namestitev gonilnika in programske opreme, ki je potrebna za uporabo vaše naprave, pojdite na stran svojega modela **Downloads (Prenosi)** na naslovu <u>support.brother.com/downloads</u>.

## S tem povezane informacije

▲ Domov > Podajanje papirja

## Podajanje papirja

- Vstavljanje papirja
- Nastavitve papirja
- Nenatisljivo območje
- Priporočeni mediji za tiskanje
- Uporaba posebnega papirja

Domov > Podajanje papirja > Vstavljanje papirja

## Vstavljanje papirja

• Vstavljanje papirja v pladenj za papir

▲ Domov > Podajanje papirja > Vstavljanje papirja > Vstavljanje papirja v pladenj za papir

## Vstavljanje papirja v pladenj za papir

Ko v pladenj vstavite drugo velikost ali vrsto papirja, morate spremeniti tudi nastavitev velikosti in vrste papirja v napravi ali računalniku.

1. Odprite pladenj za papir.

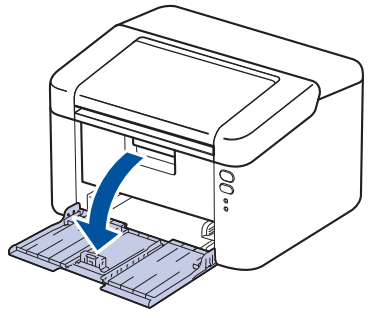

2. Pritisnite in premaknite vodili za papir, da ju prilagodite papirju.

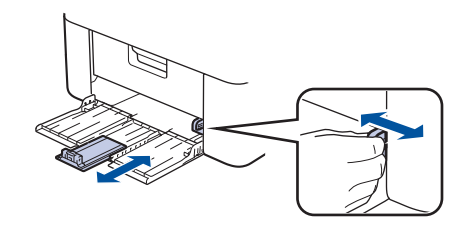

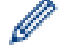

Za papir velikosti A5 namestite del pladnja za papir A5, ki ste ga prej razpakirali.

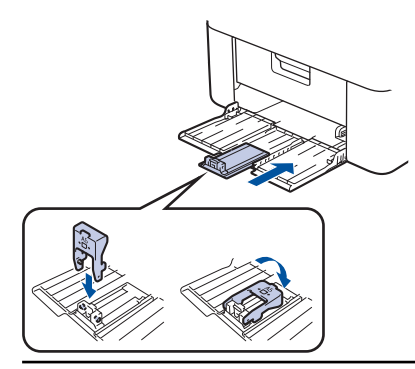

- 3. Dobro razprite snop papirja.
- 4. V pladenj za papir vstavite papir s površino za tiskanje *navzgor*.
- 5. Poskrbite, da je papir pravilno vstavljen.

Prevelika količina papirja v pladnju za papir povzroči zastoje papirja.

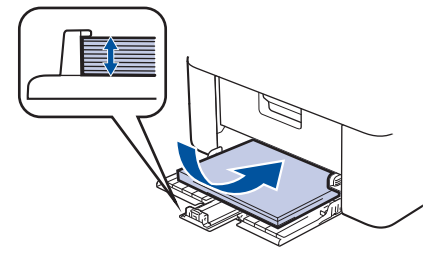

6. Pritisnite in premaknite vodili za papir, da ju prilagodite papirju.

7. Odprite izhodni pladenj.

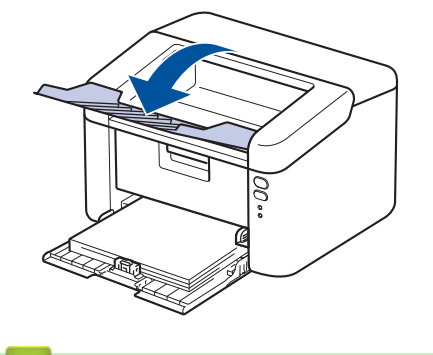

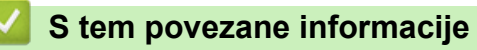

• Vstavljanje papirja

Domov > Podajanje papirja > Nastavitve papirja

## Nastavitve papirja

• Spremenite nastavitev samodejnega preklopa

Domov > Podajanje papirja > Nastavitve papirja > Spremenite nastavitev samodejnega preklopa

## Spremenite nastavitev samodejnega preklopa

Uporabite funkcijo samodejnega preklopa, da samodejno izberete velikost papirja med dvema velikostma, nastavljenima v nastavitvi pladnja.

- 1. Zaženite svoj spletni brskalnik.
- V naslovno vrstico brskalnika vnesite »https://IP-naslov naprave« (»IP-naslov naprave« zamenjajte z dejanskim IP-naslovom svoje naprave).

Na primer:

Ø

Ø

https://192.168.1.2

IP-naslov vaše naprave najdete v poročilu o konfiguraciji omrežja ali na strani z nastavitvami tiskalnika.

3. Če je zahtevano, vnesite geslo v polje Login (Prijava) in nato kliknite Login (Prijava).

Privzeto geslo za upravljanje nastavitev te naprave je na hrbtni strani naprave in ima oznako »**Pwd**«. Privzeto geslo spremenite po zaslonskih navodilih, ko se prvič prijavite.

- 4. Kliknite Print (Tiskanje) > Tray (Pladenj) v levi navigacijski vrstici.
  - Če leva navigacijska vrstica ni vidna, navigacijo začnite v ≡.
  - Če je ta funkcija zaklenjena, se za dostop obrnite na skrbnika omrežja.
- 5. Izberite On (Vklop) ali Off (Izkl.) za možnost Auto Switching (Samodejni preklop).
- 6. Izberite velikosti papirja na spustnih seznamih >Letter/A4 in < Letter/A4.
- 7. Kliknite Submit (Pošlji).

#### S tem povezane informacije

Nastavitve papirja

Domov > Podajanje papirja > Nenatisljivo območje

## Nenatisljivo območje

Mere v spodnji tabeli kažejo največje razdalje od robov, ki jih ni mogoče potiskati, za najbolj pogosto uporabljene velikosti papirja. Te mere se lahko razlikujejo glede na velikost papirja ali na nastavitve v aplikaciji, ki jo uporabljate.

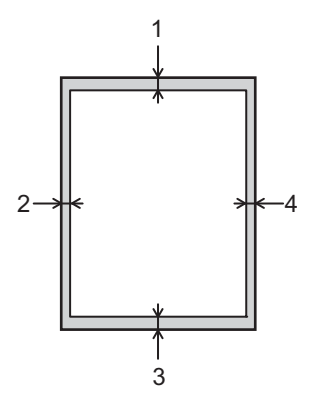

Ø

Na teh območjih ne poskušajte tiskati; na njih ne bo rezultatov.

| Uporaba  | Velikost dokumenta | Zgoraj (1)<br>Spodaj (3) | Levo (2)<br>Desno (4) |
|----------|--------------------|--------------------------|-----------------------|
| Tiskanje | Letter             | 4,2 mm                   | 4,2 mm                |
|          | A4                 | 4,2 mm                   | 4,2 mm                |
|          | Legal              | 4,2 mm                   | 4,2 mm                |

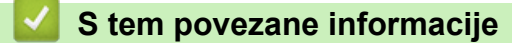

• Podajanje papirja

▲ Domov > Podajanje papirja > Priporočeni mediji za tiskanje

## Priporočeni mediji za tiskanje

Za najboljšo kakovost tiskanja priporočamo, da uporabite papir, naštet v tabeli.

| Vrsta papirja     | Postavka                                   |
|-------------------|--------------------------------------------|
| Navadni papir     | Xerox Premier TCF 80 g/m <sup>2</sup>      |
| Reciklirani papir | Xerox Recycled Supreme 80 g/m <sup>2</sup> |

## S tem povezane informacije

• Podajanje papirja

Domov > Podajanje papirja > Uporaba posebnega papirja

## Uporaba posebnega papirja

Pred nakupom vedno preskusite vzorce papirja, da zagotovite želeno delovanje.

NE uporabljajte papirja za brizgalne tiskalnike, ker lahko povzroči zastoj papirja ali poškoduje napravo.

Papir shranite v originalno embalažo in ga pustite zaprtega. Papir imejte na ploskem in zaščitenega pred vlago, neposredno sončno svetlobo ter toploto.

## POMEMBNO

Nekatere vrste papirja morda ne bodo delovale dobro ali pa bodo poškodovale vašo napravo.

NE uporabljajte papirja:

- ki ima izrazito teksturo,
- ki je izredno gladek ali sijajen,
- ki je zvit ali naguban,
- ki je premazan ali kemično obdelan,
- ki je poškodovan, zmečkan ali zložen,
- · ki presega priporočeno težo, navedeno v teh navodilih,
- ki ima jezičke ali sponke,
- ki ima več delov, ali samokopirnega papirja,
- ki je zasnovan za tiskanje z brizgalnimi tiskalniki.

Če uporabljate eno od zgoraj navedenih vrst papirja, lahko ta poškoduje vašo napravo. Nobena garancija ali servisna pogodba družbe Brother ne krije tovrstne škode.

#### 🎽 S tem povezane informacije

Podajanje papirja

## ▲ Domov > Tiskanje

## Tiskanje

- Tiskanje iz računalnika (Windows)
- Tiskanje priloge e-pošte
- Preklic tiskalnega naročila

▲ Domov > Tiskanje > Tiskanje iz računalnika (Windows)

## Tiskanje iz računalnika (Windows)

- Tiskanje dokumenta (Windows)
- Tiskanje na obe strani papirja (Windows)
- Spremenite privzete nastavitve tiskanja (Windows)
- Nastavitve tiskanja (Windows)
- Nadzorujte stanje naprave z računalnika (Windows)

Domov > Tiskanje > Tiskanje iz računalnika (Windows) > Tiskanje dokumenta (Windows)

## Tiskanje dokumenta (Windows)

Ko spremenite nastavitve tiskanja v aplikaciji, spremembe veljajo samo za dokumente, ki so natisnjeni s to aplikacijo.

Če želite spremeniti nastavitve tiskanja za vse aplikacije sistema Windows, konfigurirajte lastnosti gonilnika tiskalnika.

Več informacij ➤> S tem povezane informacije:Spremenite privzete nastavitve tiskanja (Windows)

- 1. Vstavljanje papirja v pladenj za papir.
- 2. Izberite ukaz za tiskanje v svoji aplikaciji.
- Izberite ime modela in kliknite gumb za lastnosti ali nastavitve tiskalnika. Prikaže se okno gonilnika tiskalnika.

| 🗢 Nastavitve tiskanja                                                                                    |                                                                                                    | ? ×                                                      | < |
|----------------------------------------------------------------------------------------------------|----------------------------------------------------------------------------------------------------|----------------------------------------------------------|---|
| brother                                                                                                  |                                                                                                    |                                                          |   |
| Velikost papita : A4                                                                                     | Osnovno Napredno Profili tiskan<br>Velikost papirja<br>Usmerjenost<br>Kopije<br>Vrsta medija<br>Ločljivost<br>Nastavitve tiskanja | nja<br>A4 ✓<br>● Po <u>k</u> ončno ○ <u>L</u> ežeče<br>1 |   |
| 210 x 297 mm<br>(8,3 x 11,7 palca)<br>Vrsta medija : Navaden papir                                       |                                                                                                    | Ročne nastavitve ( <u>B</u> )                            |   |
| Kopije : 1<br>Ločljivost : 600 dpi<br>2-stransko/knjižica : Brez<br>Prilagajanje velikosti : Izklopljeno | <b>Tiskanje več strani(Q)</b><br>Vrstni red strani( <u>₩</u> )<br>Obroba( <u>X</u> )                                              | Običajno     V       Desno, nato navzdol     V           |   |
| Vodni žig : Izklopljeno                                                                                  | 2-stransko/knjižica( <u>Y</u> )                                                                                                   | Brez v<br>Nas <u>t</u> avitve za 2-stransko              |   |
| P <u>r</u> edogled tiskanja                                                                              |                                                                                                    |                                                          |   |
| <u>D</u> odaj profil                                                                                     |                                                                                                    | <u>P</u> rivzeto                                         |   |
| Podpor <u>a</u>                                                                                          | V redu                                                                                                    | Prekliči P <u>o</u> moč                                  |   |

- 4. Prepričajte se, da ste v pladenj za papir vstavili papir pravilne velikosti.
- 5. Kliknite spustni seznam Velikost papirja in nato izberite velikost papirja.
- 6. V polju Usmerjenost izberite možnost Pokončno ali Ležeče, da nastavite usmeritev svojega izpisa.

Če vaša aplikacija vsebuje podobno nastavitev, priporočamo, da usmeritev nastavite s pomočjo aplikacije.

7. Vnesite število želenih kopij (1–999) v polje Kopije.

Ø

8. Kliknite spustni seznam Vrsta medija in nato izberite vrsto uporabljenega papirja.

- 9. Če želite natisniti več strani na en list papirja ali natisniti eno stran dokumenta na več listov papirja, kliknite spustni seznam **Tiskanje več strani** in izberite svoje možnosti.
- 10. Kliknite spustni seznam 2-stransko/knjižica in nato izberite želeno možnost.
- 11. Po potrebi spremenite druge nastavitve tiskalnika.
- 12. Kliknite V redu.
- 13. Dokončajte postopek tiskanja.

## S tem povezane informacije

• Tiskanje iz računalnika (Windows)

#### Sorodne teme:

- Težave s tiskanjem
- Spremenite privzete nastavitve tiskanja (Windows)
- Nastavitve papirja
- Nastavitve tiskanja (Windows)

Domov > Tiskanje > Tiskanje iz računalnika (Windows) > Tiskanje na obe strani papirja (Windows)

## Tiskanje na obe strani papirja (Windows)

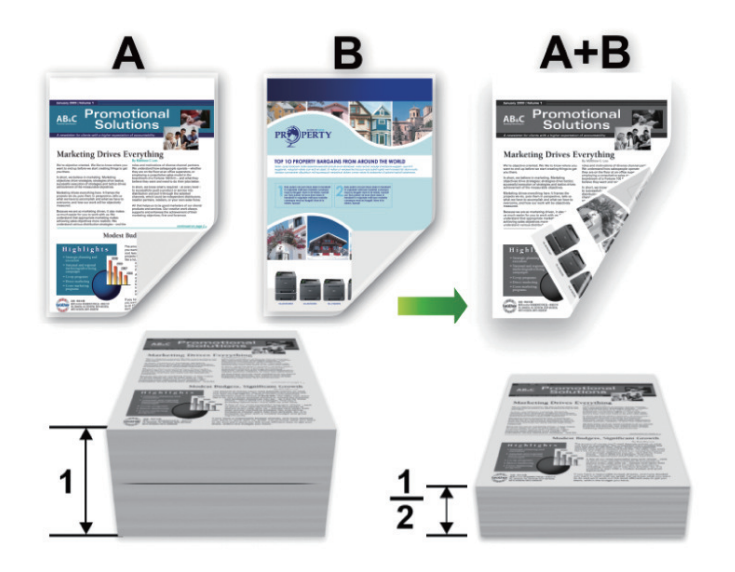

- Če je papir zvit, ga poravnajte in znova vstavite v pladenj za papir.
- Če je papir pretanek, se lahko naguba.
- Če uporabljajte funkcijo za ročno obojestransko tiskanje, lahko pride do zastoja papirja ali slabše kakovosti tiska.
- 1. Izberite ukaz za tiskanje v svoji aplikaciji.

Ø

- Izberite ime modela in kliknite gumb za lastnosti ali nastavitve tiskalnika. Prikaže se okno gonilnika tiskalnika.
- 3. V polju Usmerjenost izberite možnost Pokončno ali Ležeče, da nastavite usmeritev svojega izpisa.

Če vaša aplikacija vsebuje podobno nastavitev, priporočamo, da usmeritev nastavite s pomočjo aplikacije.

4. Kliknite spustni seznam 2-stransko/knjižica in nato izberite možnost 2-stransko (ročno).

# MožnostOpis2-stransko (ročno)Naprava bo najprej natisnila vse sode strani na eni strani papirja. Nato vam gonilnik<br/>tiskalnika naroči (s pojavnim sporočilom), da znova vstavite papir.

- 5. Kliknite gumb Nastavitve za 2-stransko.
- 6. Izberite eno od možnosti iz menija 2-stranska vrsta.

Ko je izbrano obojestransko tiskanje, so za vsako orientacijo na voljo štiri možnosti obojestranske vezave:

# Možnost za pokončno Opis Kratki rob (levi)

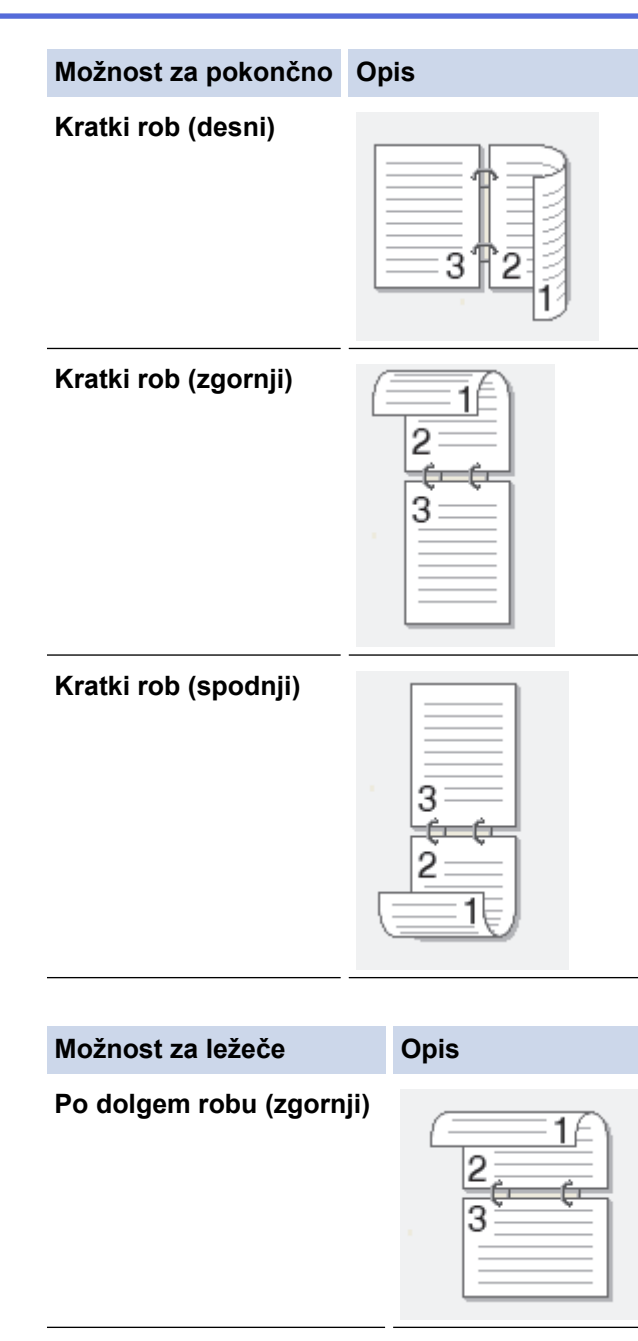

## Po dolgem robu (spodnji)

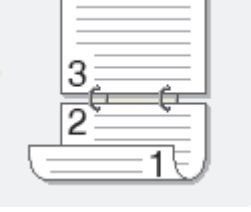

## Po dolgem robu (desni)

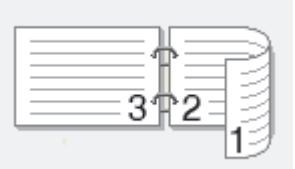

#### Po dolgem robu (levi)

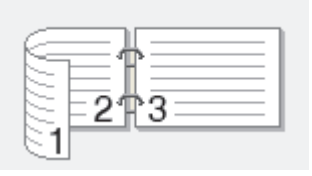

- 7. Izberite potrditveno polje Odmik za vezavo, da določite zamik za vezavo v palcih ali milimetrih.
- 8. Kliknite V redu.
- 9. Po potrebi spremenite druge nastavitve tiskalnika.
- 10. Znova kliknite **V redu** in sledite zaslonskim navodilom.

Če se papir ne vstavlja pravilno, je lahko zvit. Odstranite papir, zravnajte ga in ga vstavite nazaj v pladenj.

## S tem povezane informacije

• Tiskanje iz računalnika (Windows)

## Domov > Tiskanje > Tiskanje iz računalnika (Windows) > Spremenite privzete nastavitve tiskanja (Windows)

## Spremenite privzete nastavitve tiskanja (Windows)

Ko spremenite nastavitve tiskanja v aplikaciji, spremembe veljajo samo za dokumente, ki so natisnjeni s to aplikacijo. Če želite spremeniti nastavitve tiskanja za vse aplikacije sistema Windows, konfigurirajte lastnosti gonilnika tiskalnika.

- 1. Pridržite tipko 📢 in pritisnite 🕞 tipko na tipkovnici računalnika za zagon **Zaženi**.
- 2. Vnesite "control printers" v polje Odpri: in kliknite V redu.

| 💷 Zaže         | ni X                                                                                         |
|----------------|----------------------------------------------------------------------------------------------|
| 0              | Vnesite ime programa, mape, dokumenta ali internetnega<br>sredstva, ki naj ga odpre Windows. |
| <u>O</u> dpri: | control printers ~                                                                           |
|                |                                                                                              |
|                | V redu Prekliči Pre <u>b</u> rskaj                                                           |

Prikaže se okno Naprave in tiskalniki.

Če se okno Naprave in tiskalniki ne prikaže, kliknite Oglejte si več naprav > Več nastavitev naprav in tiskalnikov .

3. Z desno miškino tipko kliknite ikono vašega modela, nato izberite **Lastnosti tiskalnika**. (Če se prikažejo možnosti za gonilnik tiskalnika, izberite svoj gonilnik tiskalnika.)

Prikaže se pogovorno okno z lastnostmi tiskalnika.

4. Kliknite jeziček Splošno in nato kliknite gumb Nastavitve tiskanja... ali Nastavitve....

Prikaže se pogovorno okno gonilnika tiskalnika.

- Če želite konfigurirati nastavitve pladnja, kliknite zavihek **Nastavitve naprave** (na voljo pri nekaterih modelih).
- Če želite spremeniti vrata tiskalnika, kliknite jeziček Vrata.
- 5. Izberite nastavitve tiskanja, ki jih želite uporabiti kot privzete nastavitve za vse svoje programe Windows.
- 6. Kliknite V redu.
- 7. Zaprite pogovorno okno z lastnostmi tiskalnika.

#### S tem povezane informacije

• Tiskanje iz računalnika (Windows)

#### Sorodne teme:

- Težave s tiskanjem
- Tiskanje dokumenta (Windows)
- Nastavitve tiskanja (Windows)

▲ Domov > Tiskanje > Tiskanje iz računalnika (Windows) > Nastavitve tiskanja (Windows)

## Nastavitve tiskanja (Windows)

• Ko spremenite nastavitve tiskanja v aplikaciji, spremembe veljajo samo za dokumente, ki so natisnjeni s to aplikacijo.

Več informacij ➤> S tem povezane informacije: Tiskanje dokumenta (Windows)

Če želite spremeniti privzete nastavitve tiskanja, konfigurirati morate lastnosti gonilnika tiskalnika.
 Več informacij >> S tem povezane informacije: Spremenite privzete nastavitve tiskanja (Windows)

## >> Jeziček Osnovno

Ø

## >> Jeziček Napredno

Jeziček Osnovno

| 🗢 Nastavitve tiskanja                                                                                                    |                                                                                                    | ? ×                                                                                                    |
|----------------------------------------------------------------------------------------------------|----------------------------------------------------------------------------------------------------|----------------------------------------------------------------------------------------------------|
| brother                                                                                                    |                                                                                                    |                                                                                                    |
| <image/> <text><text><text><text><text><text><text><text><text></text></text></text></text></text></text></text></text></text> | Osnovno       Napredno       Profili tis         Velikost papirja       Usmerjenost         Usmerjenost       Kopije         Vrsta medija       Ločljivost         Ločljivost       Nastavitve tiskanja         Tiskanje več strani(Q)       Vrstni red strani(W)         Obroba(⊠)       2-stransko/knjižica(Y) | A4 <ul> <li>Pokončno () Ležeče</li> <li>1 2beri</li> <li>Navaden papir</li> <li>600 dpi</li> <li>600 dpi</li> <li>Grafika</li> <li>Ročne nastavitve (B)</li> </ul> Običajno <ul> <li>Desno, nato navzdol</li> <li>Desno, nato navzdol</li> <li>Brez</li> <li>Nastavitve za 2-stransko</li> </ul> |
| Predogled tiskanja                                                                                                    |                                                                                                    |                                                                                                    |
| Dodaj profil                                                                                                    |                                                                                                    | Privzeto                                                                                                    |
| Podpor <u>a</u>                                                                                                    | Vredu                                                                                                    | u Prekliči P <u>o</u> moč                                                                                                    |

#### 1. Velikost papirja

Izberite, katero velikost papirja želite uporabiti. Izberete lahko standardne velikosti papirja ali pa ustvarite velikost papirja po meri.

#### 2. Usmerjenost

Izberite usmeritev izpisa (portret ali ležeče).

Če vaša aplikacija vsebuje podobno nastavitev, priporočamo, da usmeritev nastavite s pomočjo aplikacije.

#### 3. Kopije

V to polje vnesite število kopij (1-999), ki jih želite natisniti.

#### Zberi

To možnost izberite, če želite natisniti več večstranskih dokumentov v prvotnem vrstnem redu strani. Ko je izbrana ta možnost, bo natisnjena ena celotna kopija dokumenta, ki bo nato znova natisnjen glede na izbrano število kopij. Če ta možnost ni izbrana, bo posamezna stran natisnjena glede na izbrano število kopij, nato bo natisnjena naslednja stran dokumenta.

#### 4. Vrsta medija

Izberite, katero vrsto medija želite uporabiti. Za najboljše rezultate pri tiskanju naprava samodejno prilagodi nastavitve tiskanja glede na izbrano vrsto medija.

#### 5. Ločljivost

Izberite ločljivost tiskanja. Ločljivost in hitrost tiskanja sta povezani, zato bo za višjo ločljivost tiskanje dokumenta trajalo dlje.

#### 6. Nastavitve tiskanja

Izberite vrsto dokumenta, ki jo želite natisniti.

#### Ročne nastavitve ...

Določite dodatne nastavitve, kot so svetlost, kontrast in druge nastavitve.

#### Grafika

#### Uporabi poltone tiskalnika

To možnost izberite, če želite uporabiti gonilnik tiskalnika za predstavitev poltonov.

#### Svetlost

Nastavite svetlost.

#### Kontrast

Nastavite kontrast.

#### Kakovost grafike

Glede na vrsto dokumenta za tiskanje izberite možnost grafike ali besedila za najboljšo kakovost tiskanja.

#### Izboljšaj sivinsko tiskanje

To možnost izberite, če želite izboljšati kakovost zasenčenih predelov na sliki.

#### Izboljšaj tiskanje vzorcev

To možnost izberite, da izboljšate tiskanje vzorcev, če so natisnjena polnila in vzorci drugačni od polnil in vzorcev, prikazanih na zaslonu računalnika.

#### Izboljšaj tanko črto

To možnost izberite, če želite izboljšati kakovost tankih črt na sliki.

#### Uporabi poltone sistema

To možnost izberite, če želite uporabiti sistem Windows za predstavitev poltonov.

#### 7. Tiskanje več strani

To možnost izberite, če želite natisniti več strani na en list papirja ali pa eno stran dokumenta na več listov papirja.

#### Vrstni red strani

Pri tiskanju več strani na en list papirja izberite vrstni red strani.

#### Obroba

Pri tiskanju več strani na en list papirja izberite vrsto obrobe, ki naj bo uporabljena.
### 8. 2-stransko/knjižica

To možnost izberite, če želite tiskati na obe strani papirja ali če želite dokument obojestransko natisniti v obliki knjižice.

#### Nastavitve za 2-stransko

Ta gumb kliknite, če želite izbrati vrsto obojestranske vezave. Za vsako usmeritev so na voljo štiri vrste obojestranske vezave.

### Jeziček Napredno

| Velkost papija: A4         210 x 297 mm         (Basis 11,7 palca)         Vsta medja: Navaden papir         Kopije: 1         Ločijvost: 600 dpi         2-stransko/knjižica: Brez         Prilagajanje velikosti: 1zklopljeno         Vodni žig: 1zklopljeno         Imagajanje velikosti: 1zklopljeno         Imagajanje velikosti: 1zklopljeno         Vodni žig: 1zklopljeno                                                                                                | 📚 Nastavitve tiskanja                                                                                                    |                                                                                                    |                                                                                                    |                                                             |                                               | ?                                               | ×   |
|----------------------------------------------------------------------------------------------------|----------------------------------------------------------------------------------------------------|----------------------------------------------------------------------------------------------------|----------------------------------------------------------------------------------------------------|-------------------------------------------------------------|-----------------------------------------------|-------------------------------------------------|-----|
| Osnovno       Napredno       Profili tiskanja         Velikost papija : A4       Prosto [25 - 400 %]       Prosto [25 - 400 %]         Velikost papija : A4       Obratno tiskanja         210x 297 mm       (B,3x 11.7 paica)         Vrsta medija : Navaden papir       Kopije : 1         Ločijvost : 600 dpi       2-stransko/knjižica : Brez         Prilagaja i zkłopljeno       Vadin varčevanja tonerja(E)         Druge možnosti tiskanja       Druge možnosti tiskanja | brother                                                                                                    |                                                                                                    |                                                                                                    |                                                             |                                               |                                                 |     |
| Dodaj profil       Privzeto                                                                                                    | Velikost papina : A4210 x 297 mm(8,3 x 11,7 palca)Vsta medija : Navaden papina : A5Vojie : 1Ločijivost : 600 dpi2-stransko/knjižica : BrezPrilagajanje velikosti : IzklopljenoVodni žig : Izklopljeno | Osnovno       Napredno         Prilagajanje velikosti         Obratno tiskanje         Uporabi vodni žig         Tiskanje glave-nog         Način varčevanja to se se se se se se se se se se se se se | Profili tiskanja<br>((<br>(<br>)<br>(<br>)<br>(<br>)<br>)<br>)<br>)<br>)<br>)<br>)<br>)<br>)<br>)<br>)<br>)<br>) | Izklopljeno Prilagodi ve A4 Prosto [ 25 100 <sup>1</sup> Dr | likosti papirj<br>- 400 % ]<br>Nasta<br>Nasta | a<br>avitv <u>e</u><br>vitve (B)<br>ti tiskanja |     |
|                                                                                                    | Dodaj omfil                                                                                                    |                                                                                                    |                                                                                                    |                                                             |                                               | Driverata                                       | - 1 |
| Podpora V redu Prekliži Pomož                                                                                                    | Podpor <u>a</u>                                                                                                    | Г                                                                                                    | Viadu                                                                                                    | Den                                                         | kliči                                         | Pomož                                           |     |

#### 1. Prilagajanje velikosti

Te možnosti izberite, če želite povečati ali zmanjšati velikost strani dokumenta.

#### Prilagodi velikosti papirja

To možnost izberite, če želite povečati ali zmanjšati strani dokumenta, da jih prilagodite določeni velikosti papirja. Ko izberete to možnost, na spustnem seznamu izberite želeno velikost papirja.

#### Prosto [ 25 - 400 % ]

To možnost izberite, če želite ročno povečati ali zmanjšati strani dokumenta. Ko izberete to možnost, v polje vnesite vrednost.

#### 2. Obratno tiskanje

To možnost izberite, če želite natisnjeno sliko zasukati za 180 stopinj.

### 3. Uporabi vodni žig

To možnost izberite, če želite na dokument natisniti logotip ali besedilo kot vodni tisk. Izberite enega od vnaprej nastavljenih vodnih tiskov, dodajte nov vodni tisk ali uporabite slikovno datoteko, ki ste jo ustvarili.

#### 4. Tiskanje glave-noge

To možnost izberite, če želite na dokument natisniti datum, čas in uporabniško ime za prijavo.

#### 5. Način varčevanja tonerja

To funkcijo izberite, če želite pri tiskanju dokumentov porabiti manj tonerja; izpisi bodo svetlejši, vendar še vedno čitljivi.

### 6. Skrbnik

Ta funkcija omogoča, da spremenite skrbniško geslo in omejite različne funkcije tiskanja.

#### 7. Druge možnosti tiskanja

#### Makro (na voljo za določene modele)

To funkcijo izberite, če želite elektronski obrazec (makro), shranjen v pomnilniku naprave, na tiskalno naročilo natisniti kot prekrivni element.

#### **Prilagoditev gostote**

Določite gostoto tiska.

#### Izboljšaj rezultate tiskanja

To možnost izberite, če želite zmanjšati zvijanje papirja in izboljšati prilagajanje tonerja.

#### Preskoči prazno stran

To možnost izberite, če želite omogočiti, da gonilnik tiskalnika samodejno zazna prazne strani in jih ne natisne.

#### Natisni besedilo v črni barvi

To možnost izberite, če želite natisniti barvno besedilo v črnem.

#### Arhiv tiskanja

To možnost izberite, če želite podatke za tiskanje shraniti v računalnik v obliki PDF-datoteke.

### 🧧 S tem povezane informacije

• Tiskanje iz računalnika (Windows)

- Spremenite privzete nastavitve tiskanja (Windows)
- Tiskanje dokumenta (Windows)

Domov > Tiskanje > Tiskanje iz računalnika (Windows) > Nadzorujte stanje naprave z računalnika (Windows)

# Nadzorujte stanje naprave z računalnika (Windows)

Pripomoček za nadzor stanja je prilagodljivo orodje programske opreme za spremljanje stanja ene ali več naprav. Omogoča vam, da takoj prejmete obvestilo o napakah.

Storite nekaj izmed naslednjega:

- Dvokliknite ikono 🏠 v pladnju za opravila.
- Zaženite (Brother Utilities) in kliknite spustni seznam ter izberite ime svojega modela (če še ni izbrano). Kliknite Orodja na levi navigacijski vrstici in kliknite Status Monitor.

### Odpravljanje težav

Kliknite povezavo Odpravljanje težav za dostop do spletnega mesta za podporo.

### Kliknite tukaj za potrošni material

Kliknite povezavo **Kliknite tukaj za potrošni material** za več informacij o originalnem potrošnem materialu Brother.

## S tem povezane informacije

• Tiskanje iz računalnika (Windows)

### Sorodne teme:

• Težave s tiskanjem

Domov > Tiskanje > Tiskanje priloge e-pošte

Tiskanje priloge e-pošte

Datoteke lahko natisnete tako, da jih pošljete po e-pošti v napravo Brother.

- E-poštnemu sporočilu lahko pripnete do 10 dokumentov v skupni velikosti 20 MB.
- Ta funkcija podpira naslednje oblike datotek:
  - Datoteke z dokumenti: PDF, TXT in datoteke Microsoft Office
  - Slikovne datoteke: JPEG, BMP, GIF, PNG in TIFF
- Naprava privzeto natisne vsebino e-poštnega sporočila in priponke. Če želite natisniti samo priponke epošte, po potrebi spremenite nastavitve.
- 1. Zaženite svoj spletni brskalnik.
- V naslovno vrstico brskalnika vnesite »https://IP-naslov naprave« (»IP-naslov naprave« zamenjajte z dejanskim IP-naslovom svoje naprave).

Na primer:

https://192.168.1.2

IP-naslov vaše naprave najdete v poročilu o konfiguraciji omrežja ali na strani z nastavitvami tiskalnika.

3. Če je zahtevano, vnesite geslo v polje Login (Prijava) in nato kliknite Login (Prijava).

Privzeto geslo za upravljanje nastavitev te naprave je na hrbtni strani naprave in ima oznako »**Pwd**«. Privzeto geslo spremenite po zaslonskih navodilih, ko se prvič prijavite.

4. Kliknite Online Functions (Spletne funkcije) > Online Functions Settings (Nastavitve spletnih funkcij) v levi navigacijski vrstici.

· Če leva navigacijska vrstica ni vidna, navigacijo začnite v ≡.

- Če je ta funkcija zaklenjena, se za dostop obrnite na skrbnika omrežja.
- 5. Kliknite gumb **I accept the terms and conditions (Sprejemam določila in pogoje)** in sledite zaslonskim navodilom.

Na računalniku kliknite General Settings (Splošne nastavitve).

Prikaže se zaslon Email Print (Tiskanje e-pošte): General Settings (Splošne nastavitve).

7. Kliknite gumb Enable (Omogoči).

Naprava natisne list z navodili.

8. Svoje e-poštno sporočilo pošljite na e-poštni naslov, ki je vključen na listu. Naprava natisne e-poštne priloge.

Če želite spremeniti nastavitve, vključno z nastavitvami e-poštnega naslova in tiskalnika, kliknite gumb Online Functions Settings Page (Stran Nastavitve spletnih funkcij).

## S tem povezane informacije

Tiskanje

Domov > Tiskanje > Preklic tiskalnega naročila

# Preklic tiskalnega naročila

Na nadzorni plošči naprave pritisnite in držite (()) približno dve sekundi, da prekličete trenutni tiskalni posel.

🖉 Če želite preklicati več tiskalnih opravil, pritisnite in za približno šest sekund zadržite 🕧

## S tem povezane informacije

• Tiskanje

#### Sorodne teme:

• Težave s tiskanjem

#### Domov > Reševanje težav

# Reševanje težav

Uporabite ta razdelek za odpravljanje značilnih težav, s katerimi se lahko srečujete pri uporabi naprave. Večino težav lahko odpravite sami.

## POMEMBNO

Za tehnično pomoč morate stopiti v stik s servisno službo Brother ali svojim krajevnim prodajalcem Brother.

Če potrebujete dodatno pomoč, obiščite support.brother.com.

Najprej preverite naslednje:

- Napajalni kabel naprave je pravilno priključen in naprava je vklopljena. >> Priročnik za hitro pripravo
- Vsi zaščitni materiali so bili odstranjeni. >> Priročnik za hitro pripravo
- Papir je pravilno vstavljen v pladenj za papir.
- Obvestila o napakah in vzdrževanju

Če s preverjanji niste odpravili težave, ugotovite težavo, nato pa >> S tem povezane informacije

## S tem povezane informacije

- LED-pokazatelji za napake in vzdrževanje
- Zastoji papirja
- Težave s tiskanjem
- Težave s kakovostjo tiskanja
- Težave z omrežjem
- Težave s funkcijo AirPrint
- Druge težave
- Funkcije za ponastavitev

▲ Domov > Reševanje težav > LED-pokazatelji za napake in vzdrževanje

# LED-pokazatelji za napake in vzdrževanje

Pri tej napravi se lahko tako kot pri kateri koli napredni pisarniški napravi pojavijo napake, poleg tega pa zahteva menjavo potrošnega materiala. Če se to zgodi, bo vaša naprava prepoznala napako ali zahtevani redni vzdrževalni postopek in nadzor stanja bo prikazal ustrezno obvestilo. V tabeli so prikazana najpogostejša obvestila o napakah in vzdrževanju.

Sledite navodilom v dejanjih, da izboljšate stanje.

| Prikaz LED-lučke                                                             | Status Monitor                               | Vzrok                                                                                                    | Ukrep                                                                                                    |
|------------------------------------------------------------------------------|----------------------------------------------|----------------------------------------------------------------------------------------------------|----------------------------------------------------------------------------------------------------|
|                                                                              | Zaznava neusp.                               | Vaša naprava ne more<br>zaznati tonerja.<br>Vaša naprava ne more                                                                                                    | Odstranite sklop tonerja in enote<br>bobna. Odstranite toner iz enote<br>bobna in znova vstavite toner<br>nazaj v enoto bobna.                                              |
| LED-lučka Napaka ( ) bo                                                      |                                              |                                                                                                    | Sklop tonerja in enote bobna<br>znova namestite v napravo.                                                                                                    |
| utripnila 4-krat in se nato<br>izklopila za 1 sekundo.                       |                                              |                                                                                                    | <ul> <li>S tem povezane informacije:</li> <li>Zamenjajte toner</li> </ul>                                                                                                   |
|                                                                              | Napaka tonerja                               | Toner ni pravilno nameščen.                                                                                                    | Odstranite sklop tonerja in enote<br>bobna iz naprave. Odstranite<br>toner in ga znova vstavite v enoto<br>bobna. Sklop tonerja in enote<br>bobna vstavite nazaj v napravo. |
|                                                                              |                                              |                                                                                                    | Če težave ni mogoče odpraviti,<br>stopite v stik s servisno službo<br>Brother ali svojim prodajalcem<br>Brother.                                                            |
|                                                                              | Napacen toner                                | Nameščeni toner ni ustrezen<br>za vašo napravo.                                                                                                    | Odstranite toner iz enote bobna<br>in vstavite toner z ustrezno kodo<br>izdelka za potrošni material.                                                                       |
|                                                                              | Ni tonerja                                   | Toner ali sklop enote bobna<br>in tonerja ni pravilno<br>nameščen.                                                                                                    | Odstranite sklop tonerja in enote<br>bobna. Odstranite toner iz enote<br>bobna in znova vstavite toner<br>nazaj v enoto bobna.                                              |
| LED-lučka Napaka ( ) bo<br>utripnila enkrat z 1,5-<br>sekundnim intervalom.  |                                              |                                                                                                    | Sklop tonerja in enote bobna<br>znova namestite v napravo. Če<br>se težava nadaljuje, toner<br>zamenjajte z novim.                                                          |
|                                                                              |                                              |                                                                                                    | >> S tem povezane informacije:<br>Zamenjajte toner                                                                                                    |
|                                                                              | Zamenj. toner                                | Toner je na koncu svoje<br>življenjske dobe.                                                                                                    | Toner zamenjajte z novim.<br>➤> S tem povezane informacije:<br>Zamenjajte toner                                                                                             |
|                                                                              | <b>Konec tonerja</b><br>(Način nadaljevanja) | Čas je za zamenjavo tonerja.                                                                                                    | Toner zamenjajte z novim.<br>➤> S tem povezane informacije:<br>Zamenjajte toner                                                                                             |
| LED-lučki Pripravljenost                                                     | Zmanjk. tonerja.                             | Če je v nadzorniku stanja<br>prikazano <b>Zmanjk. tonerja.</b> ,<br>lahko še vedno tiskate,<br>vendar vam naprava<br>sporoča, da je kartuša za<br>toner blizu konca svoje<br>življenjske dobe. | Takoj naročite novo kartušo za<br>toner, da jo boste imeli na voljo,<br>ko nadzornik stanja prikaže<br><b>Zamenj. toner</b> .                                               |
| vklopita skupaj, nato se<br>LED-lučka Napaka ( )<br>izklopi čez 0,5 sekunde, | Zamenj. toner<br>(Način nadaljevanja)        | Toner je na koncu svoje<br>življenjske dobe.                                                                                                    | Toner zamenjajte z novim.<br>➤> S tem povezane informacije:<br>Zamenjajte toner                                                                                             |

| Prikaz LED-lučke                                                                                                    | Status Monitor   | Vzrok                                                                                          | Ukrep                                                                                                    |
|----------------------------------------------------------------------------------------------------|------------------|------------------------------------------------------------------------------------------------|----------------------------------------------------------------------------------------------------|
| LED-lučka Pripravljenost<br>( <b>()</b> ) pa čez 1 sekundo,<br>nato sta obe izklopljeni še<br>1 sekundo.                                                                      |                  |                                                                                                |                                                                                                    |
|                                                                                                    | Ni bobna         | Enota bobna ni pravilno<br>vstavljena.                                                         | Znova namestite sklop tonerja in<br>enote bobna.<br>➤> S tem povezane informacije:<br>Zamenjajte enoto bobna                                                                                                    |
| LED-lučka Napaka ( ) bo<br>utripnila 3-krat in se nato<br>izklopila za 1 sekundo.                                                                                             | Boben !          | Koronsko žico na enoti<br>bobna je treba očistiti.                                             | Očistite koronsko žico na enoti<br>bobna.<br>➤> S tem povezane informacije:<br>Čiščenje koronske žice<br>Če težave ni mogoče odpraviti,<br>enoto bobna zamenjajte z novo.                                                    |
|                                                                                                    |                  | Enota bobna ali sklop tonerja<br>in enote bobna ni pravilno<br>nameščen.                       | Odstranite sklop tonerja in enote<br>bobna. Odstranite toner iz enote<br>bobna, nato toner znova<br>namestite v enoto bobna. Sklop<br>tonerja in enote bobna znova<br>namestite v napravo.<br>Če težave ni mogoče odpraviti, |
|                                                                                                    | Drum End Soon    | Enota bobna je blizu konca<br>svoje življenjske dobe.                                          | enoto bobna zamenjajte z novo.<br>Naročite novo enoto bobna,<br>preden se na napravi prikaže<br>obvestilo za zamenjavo bobna.                                                                                                |
| LED-lučka Napaka ( ) bo<br>3-krat utripnila z 0,5-<br>sekundnimi intervali,<br>zasvetila bo lučka<br>Pripravljenost ( ). Obe<br>LED-lučki se bosta izklopili<br>za 1 sekundo. |                  |                                                                                                |                                                                                                    |
|                                                                                                    | Zamenjajte boben | Čas je za zamenjavo enote<br>bobna.                                                            | Enoto bobna zamenjajte z novo.<br>➤> S tem povezane informacije:<br>Zamenjajte enoto bobna                                                                                                    |
| LED-lučka Napaka () bo<br>3-krat utripnila z 0,5-<br>sekundnimi intervali,<br>zasvetila bo lučka<br>Pripravljenost (). Obe<br>LED-lučki se bosta izklopili<br>za 1 sekundo.   |                  | Če se to sporočilo pojavi po<br>zamenjavi enote bobna,<br>števec bobna ni bil<br>ponastavljen. | Ponastavite števec enote bobna.<br>➤ S tem povezane informacije:<br>Ponastavite števec bobna                                                                                                    |
|                                                                                                    | Zag. v notran.   | Papir se je zataknil v napravi.                                                                | Odprite zgornji pokrov, odstranite<br>boben in toner ter nato zataknjeni<br>papir.                                                                                                    |
| O<br>I ED-lučka Napaka ( ) bo                                                                                                    | Zastoj zadaj     | Papir se je zataknil v<br>zadnjem delu naprave.                                                | Odprite zgornji pokrov in nato odstranite zataknjeni papir.                                                                                                    |
| utripnila dvakrat in se nato<br>izklopila za 1 sekundo.                                                                                                    | Ni papirja T1    | V napravi je zmanjkalo<br>papirja ali pa papir ni pravilno<br>vstavljen v pladenj za papir.    | <ul> <li>Papir vstavite v pladenj za<br/>papir. Poskrbite, da so vodila<br/>za papir nastavljena na</li> </ul>                                                                                                    |

| Prikaz LED-lučke                                                                 | Status Monitor    | Vzrok                                                                                 | Ukrep                                                                                                    |
|----------------------------------------------------------------------------------|-------------------|---------------------------------------------------------------------------------------|----------------------------------------------------------------------------------------------------|
|                                                                                  |                   |                                                                                       | <ul> <li>ustrezno velikost in nato<br/>pritisnite </li> <li>Če je papir v pladnju, ga<br/>odstranite in znova namestite.<br/>Poskrbite, da so vodila za<br/>papir nastavljena na ustrezno<br/>velikost in nato pritisnite</li> <li>O.</li> </ul>                                                                                                    |
|                                                                                  | Neuj. velikosti   | Papir v pladnju ni ustrezne<br>velikosti.                                             | V pladenj vstavite ustrezno<br>velikost papirja in nastavite<br>velikost papirja za pladenj.<br>Nato pa pritisnite ().                                                                                                    |
|                                                                                  |                   | Pladenj za papir ne podpira<br>velikosti papirja, določene v<br>gonilniku tiskalnika. | Spremenite nastavitev gonilnika<br>tiskalnika ali nastavitev pladnja<br>naprave, da se bo velikost<br>papirja, izbrana v gonilniku<br>tiskalnika, ujemala z velikostjo<br>papirja, vstavljenega v pladenj.<br>Nato pa pritisnite (1).                                                                                                    |
|                                                                                  | Pokrov je odprt   | Zgornji pokrov ni popolnoma<br>zaprt.                                                 | Zaprite zgornji pokrov naprave.                                                                                                    |
| Ŭ                                                                                | Poln pomnilnik    | Pomnilnik naprave je poln.                                                            | Storite nekaj izmed naslednjega:                                                                                                    |
| LED-lučka Napaka () bo<br>utripnila 4-krat in se nato<br>izklopila za 1 sekundo. |                   |                                                                                       | <ul> <li>Pritisnite gumb () za približno 2 sekundi, da zasvetijo vse LED-lučke, nato pa ga spustite. Naprava prekliče tiskalno opravilo in ga izbriše iz pomnilnika. Naprava eno minuto po vstopu v stanje Poln pomnilnik prav tako prekliče tiskalno opravilo in ga počisti iz pomnilnika.</li> <li>Če želite izklopiti napravo, pritisnite in držite (), počakajte nekaj sekund in jo znova vklopite.</li> <li>Zmanjšajte kompleksnost svojega dokumenta ali zmanjšajte ločljivost tiskanja.</li> </ul> |
|                                                                                  | Ni mogoče tiskati | Naprava ima mehansko<br>težavo.                                                       | Če želite izklopiti napravo,<br>pritisnite in držite (0),<br>počakajte nekaj sekund in jo<br>znova vklopite.                                                                                                    |
| LED-lučka Napaka ( ) in                                                          | Samodiagnostika   | Talilna enota ne deluje<br>pravilno.<br>Talilna enota je prevroča.                    | Če želite izklopiti napravo,<br>pritisnite in držite (),<br>počakajte nekaj sekund in jo<br>znova vklopite. Napravo pustite<br>mirovati 15 minut z vključenim<br>napajanjem.                                                                                                    |
| LED-lučka Pripravljenost<br>( ( ) bosta utripali.                                | Ni mogoče tiskati | Naprava ima mehansko<br>težavo.                                                       | <ul> <li>Če želite izklopiti napravo,<br/>pritisnite in držite (1),</li> </ul>                                                                                                    |

| Prikaz LED-lučke | Status Monitor | Vzrok | Ukrep                                                                                                    |
|------------------|----------------|-------|----------------------------------------------------------------------------------------------------|
|                  |                |       | <ul> <li>počakajte nekaj sekund in jo znova vklopite.</li> <li>Če težave ni mogoče odpraviti, stopite v stik s servisno službo Brother ali svojim prodajalcem Brother.</li> </ul> |

# S tem povezane informacije

Reševanje težav

- Zamenjava potrošnega materiala
- Zamenjajte toner
- Zamenjajte enoto bobna
- Ponastavite števec bobna
- Čiščenje koronske žice

Domov > Reševanje težav > Zastoji papirja

# Zastoji papirja

Kadar dodajate nov papir, vedno odstranite preostali papir iz pladnja za papir ter razpihajte in poravnajte celoten sveženj. To pomaga preprečiti zastoje papirja.

- Odstranjevanje zastojev papirja
- Papir je zataknjen znotraj naprave

▲ Domov > Reševanje težav > Zastoji papirja > Odstranjevanje zastojev papirja

# Odstranjevanje zastojev papirja

Če se je papir zagozdil ali če se več listov papirja pogosto poda skupaj, naredite naslednje:

- Očistite pobiralni valjček za papir na pladnju za papir.
  - >> S tem povezane informacije: Čiščenje pobiralnih valjčkov za papir
- Pravilno vstavite papir v pladenj.
  - >> S tem povezane informacije: Vstavljanje papirja
- Na računalniku nastavite pravilno velikost papirja in vrsto papirja.
  - >> S tem povezane informacije: Tiskanje dokumenta (Windows)
  - >> S tem povezane informacije: Tiskanje z uporabo storitve AirPrint
- Uporabite priporočen papir.
  - >> S tem povezane informacije: Uporaba posebnega papirja
  - >> S tem povezane informacije: Priporočeni mediji za tiskanje

## S tem povezane informacije

• Zastoji papirja

- Čiščenje pobiralnih valjčkov za papir
- Vstavljanje papirja
- Tiskanje dokumenta (Windows)
- Uporaba posebnega papirja
- Priporočeni mediji za tiskanje

▲ Domov > Reševanje težav > Zastoji papirja > Papir je zataknjen znotraj naprave

# Papir je zataknjen znotraj naprave

Ko dodate nov papir, vedno odstranite ves papir iz pladnja za papir in poravnajte snop. To pomaga preprečiti podajanje več listov papirja hkrati skozi napravo, kar prepreči zastoje papirja. Če nadzorna plošča ali nadzornik stanja naprave označuje, da je prišlo do zastoja v napravi, sledite tem korakom:

- 1. Napravo odklopite iz vtičnice.
- 2. Pred dotikanjem notranjih delov izdelka počakajte najmanj 15 minut, da se izdelek ohladi.
- 3. Odstranite ves papir, naložen v pladnju.
- 4. Zataknjen papir počasi izvlecite z obema rokama.

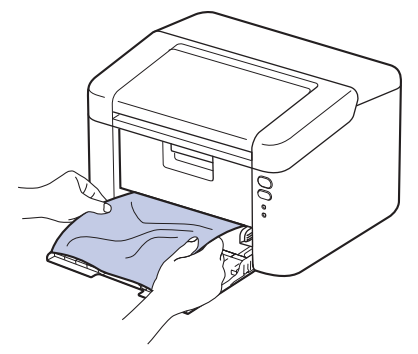

5. Odprite zgornji pokrov.

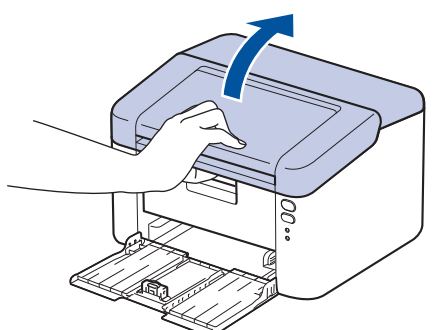

 Počasi odstranite sklop enote bobna in tonerja. Zataknjen papir boste morda lahko izvlekli skupaj s sklopom enote bobna in tonerja ali pa ga boste s tem sprostili, da ga bo mogoče izvleči iz odprtine za pladenj za papir v napravi.

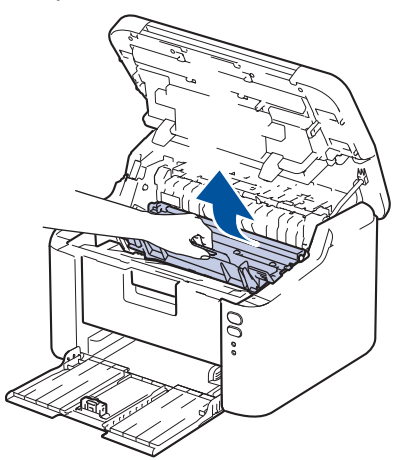

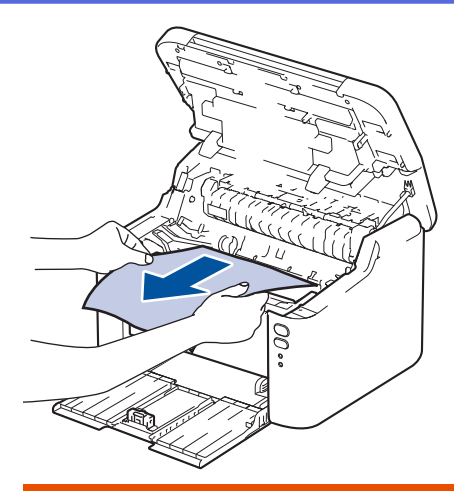

# 

### VROČA POVRŠINA

Notranji deli naprave bodo izredno vroči. Pred dotikanjem počakajte, da se naprava ohladi.

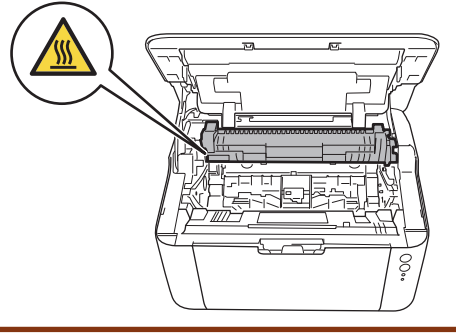

7. Ročico za zaklepanje pritisnite navzdol in toner odstranite iz enote bobna. Če je v enoti bobna zataknjen papir, ga odstranite.

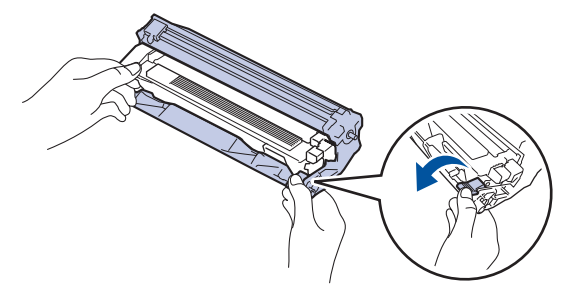

8. Toner trdno postavite nazaj v enoto bobna, dokler se zaklepna ročica samodejno ne dvigne.

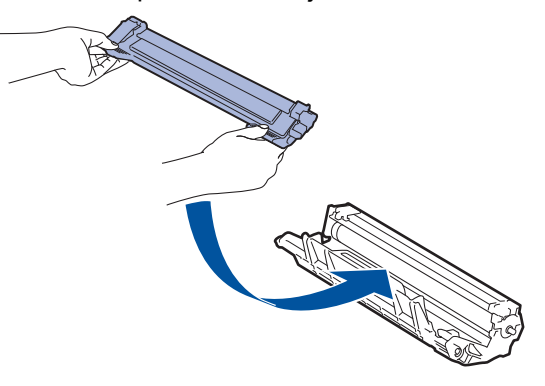

9. Sklop enote bobna in tonerja vstavite nazaj v napravo.

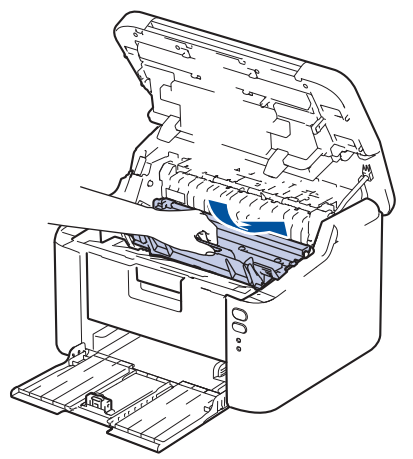

- 10. Zaprite zgornji pokrov.
- 11. Papir vstavite nazaj v pladenj. Poskrbite, da je papir pod štrlečim delom zadnjega vodila. Vodili za papir potisnite, da ju prilagodite velikosti papirja. Poskrbite, da sta vodili trdno vstavljeni v reže.
- 12. Znova priključite napajalni kabel.

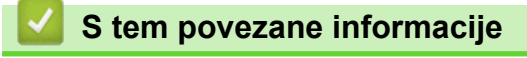

• Zastoji papirja

Domov > Reševanje težav > Težave s tiskanjem

# Težave s tiskanjem

Če po branju informacij v tej tabeli še vedno potrebujete pomoč, glejte najnovejše nasvete za reševanje težav na naslovu <u>support.brother.com/faqs</u>.

| Težave                                                                                      | Predlogi                                                                                                    |  |  |
|---------------------------------------------------------------------------------------------|----------------------------------------------------------------------------------------------------|--|--|
| Ni izpisa                                                                                   | Preverite, da naprava ni v načinu izklopa.                                                                                                    |  |  |
|                                                                                             | Če je naprava v načinu izklopa, pritisnite 🕧, nato pa                                                                                           |  |  |
|                                                                                             | znova pošljite podatke za tiskanje.                                                                                                    |  |  |
|                                                                                             | Prepričajte se, da ste namestili in izbrali ustrezen gonilnik tiskalnika.                                                                       |  |  |
|                                                                                             | Preverite, ali je v nadzoru stanja ali na nadzorni plošči<br>naprave prikazana napaka.                                                          |  |  |
|                                                                                             | Prepričajte se, da ima naprava vzpostavljeno povezavo z internetom:                                                                             |  |  |
|                                                                                             | Windows:                                                                                                    |  |  |
|                                                                                             | 1. Pridržite tipko 🔳 in pritisnite 🖳 tipko na tipkovnici                                                                                        |  |  |
|                                                                                             | racunalnika za zagon <b>Zazeni</b> .<br>2 Vresite "control printers" v polie Odpri: in kliknite V                                               |  |  |
|                                                                                             | redu.                                                                                                    |  |  |
|                                                                                             | 🖾 Zaženi X                                                                                                    |  |  |
|                                                                                             | Vnesite ime programa, mape, dokumenta ali internetnega sredstva, ki naj ga odpre Windows.                                                       |  |  |
|                                                                                             | Odpri: control printers ~                                                                                                    |  |  |
|                                                                                             | V redu Prekliči Pre <u>b</u> rskaj                                                                                                    |  |  |
|                                                                                             | Prikaže se okno <b>Naprave in tiskalniki</b> .                                                                                                  |  |  |
|                                                                                             | Če se okno Naprave in tiskalniki ne prikaže,<br>kliknite Oglejte si več naprav > Več nastavitev<br>naprav in tiskalnikov .                      |  |  |
|                                                                                             | 3. Z desno miškino tipko kliknite ikono svojega modela,                                                                                         |  |  |
|                                                                                             | <ol> <li>Če se prikažejo možnosti za gonilnik tiskalnika,<br/>izberite svoj gonilnik tiskalnika.</li> </ol>                                     |  |  |
|                                                                                             | <ol> <li>Kliknite Tiskalnik v menijski vrstici in poskrbite, da ni<br/>izbrana možnost Uporabi tiskalnik brez povezave.</li> </ol>              |  |  |
|                                                                                             | Mac:                                                                                                    |  |  |
|                                                                                             | Kliknite meni System Preferences (Nastavitve sistema)                                                                                           |  |  |
|                                                                                             | možnost Printers & Scanners (Tiskalniki in skenerji).                                                                                           |  |  |
|                                                                                             | Ko je naprava brez povezave, jo izbrišite in jo nato znova dodajte.                                                                             |  |  |
| Naprava ne tiska ali pa je nehala tiskati.                                                  | Prekličite opravilo in ga izbrišite iz pomnilnika naprave.<br>Izpis je lahko nepopoln. Znova pošljite podatke za<br>tiskanje.                   |  |  |
| Glave in noge se prikažejo, ko je dokument prikazan na<br>zaslonu, ne pa tudi pri tiskanju. | Na vrhu in dnu strani je območje, ki ga ni mogoče<br>natisniti. To dejstvo upoštevajte pri nastavitvi zgornjega in<br>spodnjega roba dokumenta. |  |  |

| Težave                                                                                     | Predlogi                                                                                                    |
|--------------------------------------------------------------------------------------------|----------------------------------------------------------------------------------------------------|
| Naprava nepričakovano tiska ali so izpisi neuporabni.                                      | Prekličite opravilo in ga izbrišite iz pomnilnika naprave.<br>Izpis je lahko nepopoln. Znova pošljite podatke za<br>tiskanje.                                                                                |
|                                                                                            | Preverite nastavitve v aplikaciji in se prepričajte, da so<br>nastavljene za delo z vašo napravo.                                                                                                    |
|                                                                                            | Poskrbite, da je v oknu za tiskanje v vaši aplikaciji izbran<br>gonilnik tiskalnika Brother.                                                                                                    |
| Naprava natisne prvih nekaj strani pravilno, nato pa na nekaterih straneh manjka besedilo. | Preverite nastavitve v aplikaciji in se prepričajte, da so<br>nastavljene za delo z vašo napravo.                                                                                                    |
|                                                                                            | Vaša naprava ne sprejema vseh podatkov, ki jih pošilja<br>računalnik. Poskrbite, da ste pravilno priključili vmesniški<br>kabel.                                                                             |
| 1-stransko ali obojestransko tiskanje ni mogoče.                                           | (Windows) spremenite obojestransko možnost v gonilniku tiskalnika.                                                                                                    |
|                                                                                            | <ul> <li>Če želite narediti začasno spremembo, kliknite spustni<br/>seznam 2-stransko/knjižica in nato izberite možnost<br/>Brez aliv 2-stransko (ročno) v gonilniku tiskalnika v<br/>aplikaciji.</li> </ul> |
|                                                                                            | S tem povezane informacije: Tiskanje dokumenta<br>(Windows)                                                                                                    |
|                                                                                            | <ul> <li>Če želite trajno spremeniti, spremenite privzete<br/>nastavitve gonilnika tiskalnika.</li> </ul>                                                                                                    |
|                                                                                            | S tem povezane informacije:Spremenite privzete<br>nastavitve tiskanja (Windows)                                                                                                    |
| Prepočasno tiskanje.                                                                       | V gonilniku tiskalnika zmanjšajte ločljivost.                                                                                                    |
|                                                                                            | Pri neprekinjenem tiskanju se lahko hitrost tiskanja<br>samodejno zmanjša, da se zniža temperatura v napravi.                                                                                                |
| Naprava ne podaja papirja.                                                                 | Če je papir v pladnju za papir, poskrbite, da je pravilno<br>poravnan. Če je papir zvit, ga poravnajte. Včasih<br>pomaga, če papir odstranite, obrnete snop in ga postavite<br>nazaj v pladenj za papir.     |
|                                                                                            | Dobro razprite snop papirja in ga znova vstavite v pladenj za papir.                                                                                                    |
|                                                                                            | Zmanjšajte količino papirja v pladnju za papir in nato poskusite znova.                                                                                                    |
|                                                                                            | Očistite pobiralna valjčka za papir.                                                                                                    |
| Položaj tiskanja ni poravnan z vnaprej potiskanim predmetom.                               | Poravnajte položaj tiskanja z nastavitvijo Položaj tiskanja<br>za vsak pladenj za papir.                                                                                                    |

# S tem povezane informacije

Reševanje težav

- Nadzorujte stanje naprave z računalnika (Windows)
- Preklic tiskalnega naročila
- Čiščenje pobiralnih valjčkov za papir
- Tiskanje dokumenta (Windows)
- Spremenite privzete nastavitve tiskanja (Windows)
- Vstavljanje papirja

Domov > Reševanje težav > Težave s kakovostjo tiskanja

# Težave s kakovostjo tiskanja

Če imate težave s kakovostjo tiskanja, najprej natisnite preizkusno stran. Če je izpis videti v redu, težava najbrž ni v napravi. Preverite povezave vmesniškega kabla in poskusite natisniti drug dokument. Če opazite težave s kakovostjo izpisa ali preizkusne strani iz naprave, preverite primere slabe kakovosti tiskanja in upoštevajte priporočila v tabeli.

- 1. Za najvišjo kakovost tiska priporočamo uporabo priporočenega medija za tisk. Preverite, ali uporabljate papir s priporočenimi lastnostmi.
- 2. Preverite, ali ste pravilno vgradili toner in enoto bobna.

| Primeri slabe kakovosti tiska                                                                       | Priporočilo                                                                                                    |  |  |
|----------------------------------------------------------------------------------------------------|----------------------------------------------------------------------------------------------------|--|--|
| ABCDEFGH<br>abcdefghijk<br>A B C D<br>a b c d e<br>0 1 2 3 4<br>Nejasno                             | <ul> <li>Če naprava prikaže, da je treba zamenjati toner,<br/>namestite nov toner.</li> <li>Preverite okolje naprave. To napako lahko povzročijo<br/>pogoji, kot so vlaga, visoke temperature itd.</li> <li>Če je celotna stran presvetla, je morda vključen način<br/>za varčevanje s tonerjem. V menijskih nastavitvah<br/>naprave ali v gonilniku tiskalnika izključite način<br/>varčevanja s tonerjem.</li> <li>Očistite koronsko žico na enoti bobna.</li> <li>Zamenjajte toper z povim toperjem</li> </ul> |  |  |
|                                                                                                    | <ul> <li>Enoto bobna zameniaite z novo enoto bobna.</li> </ul>                                                                                                    |  |  |
| ABCDEFGH<br>abcdefghijk<br>A B C D<br>a b c d e<br>0 1 2 3 4<br>Sivo ozadje                         | <ul> <li>Preverite okolje naprave. Pogoji, kot so visoke<br/>temperature in visoka vlaga, lahko povečajo količino<br/>senčenja ozadja.</li> <li>Zamenjajte toner z novim tonerjem.</li> <li>Enoto bobna zamenjajte z novo enoto bobna.</li> </ul>                                                                                                    |  |  |
| B<br>B<br>B<br>Podvojene slike                                                                      | <ul> <li>Preverite okolje naprave. To težavo s kakovostjo tiska lahko povzročijo pogoji, kot so visoka vlaga in nizke temperature.</li> <li>Izberite ustrezno vrsto medija v gonilniku tiskalnika.</li> <li>Enoto bobna zamenjajte z novo enoto bobna.</li> <li>Zamenjajte toner z novim tonerjem.</li> <li>Talilna enota je morda kontaminirana.<br/>Stopite v stik s Servisno službo Brother.</li> </ul>                                                                                                    |  |  |
| ABCDEFGH<br>abcdefghijk<br><b>A B C D</b><br><b>a b c d e</b><br><b>0 1 2 3 4</b><br>Madeži tonerja | <ul> <li>Poskrbite, da je nastavitev za vrsto medija v gonilniku tiskalnika skladna z vrsto papirja, ki jo uporabljate.</li> <li>Toner se lahko poškoduje.<br/>Zamenjajte toner z novim tonerjem.</li> <li>Enota bobna je morda poškodovana.<br/>Enoto bobna zamenjajte z novo enoto bobna.</li> <li>Talilna enota je morda kontaminirana.<br/>Stopite v stik s Servisno službo Brother.</li> </ul>                                                                                                    |  |  |
| B                                                                                                   | <ul> <li>Uporabite tanjši papir.</li> <li>Preverite okolje naprave. Votlo tiskanje lahko<br/>povzročijo tudi različni pogoji, kot je visoka vlaga.</li> <li>Enota bobna je morda poškodovana.<br/>Enoto bobna zamenjajte z novo enoto bobna.</li> </ul>                                                                                                    |  |  |

| Primeri slabe kakovosti tiska                                                                                                    | Priporočilo                                                                                                    |
|----------------------------------------------------------------------------------------------------|----------------------------------------------------------------------------------------------------|
| Votli tisk                                                                                                    |                                                                                                    |
| Vse črna                                                                                                    | <ul> <li>Očistite koronsko žico v enoti bobna.</li> <li>Enota bobna je morda poškodovana.<br/>Enoto bobna zamenjajte z novo enoto bobna.</li> </ul>                                                                                                    |
| ABCDEFGH<br>abcdefghijk<br><b>A B C D</b><br><b>a b c d e</b><br><b>0 1 2 3 4</b><br>Bele črte prečno po strani                                                                                                    | <ul> <li>Izberite ustrezno vrsto medija v gonilniku tiskalnika.</li> <li>Težava lahko izgine sama od sebe. Natisnite nekaj praznih strani, da težavo odpravite, posebno če naprave dolgo niste uporabljali.</li> <li>Enota bobna je morda poškodovana.<br/>Enoto bobna zamenjajte z novo enoto bobna.</li> </ul> |
|                                                                                                    | Enota bobna je morda poškodovana.                                                                                                    |
| ABCDEFGH<br>abcdefghijk<br>ABCD<br>abcde<br>abcdefghijk<br>CD<br>abcde<br>01<br>234<br>Črte preko strani                                                                                                    | Enoto bobna zamenjajte z novo enoto bobna.                                                                                                    |
| ABCDErgn<br>abcdefghijk<br>ABCD<br>abcde<br>C12C4<br>Bele črte, trakovi ali rebra po strani                                                                                                    | <ul> <li>Preverite okolje naprave. To težavo s kakovostjo tiska<br/>lahko povzročijo pogoji, kot so visoka vlaga in visoke<br/>temperature.</li> <li>Če težave ne odpravite po tiskanju nekaj strani,<br/>zamenjajte enoto bobna z novo enoto bobna.</li> </ul>                                                  |
| 94 mm         94 mm         94 mm | <ul> <li>Če težava po tiskanju nekaj strani ni rešena, se lahko površine enote bobna držijo tujki, na primer lepilo z nalepke.</li> <li>Enota bobna je morda poškodovana.<br/>Enoto bobna zamenjajte z novo enoto bobna.</li> </ul>                                                                              |

| Primeri slabe kakovosti tiska                                                                                                    | Priporočilo                                                                                                    |
|----------------------------------------------------------------------------------------------------|----------------------------------------------------------------------------------------------------|
| ABCDEFGH<br>abcdefghijk<br>A B C D<br>a b c d e<br>0 1 2 3 4<br>Madeži črnega tonerja na strani                                                 | <ul> <li>Če ste uporabili papir s sponkami ali zaponkami, je<br/>enota bobna lahko poškodovana.</li> <li>Če je enota bobna brez embalaže na neposredni<br/>sončni svetlobi (ali dolgo v osvetljenem prostoru), se<br/>lahko enota poškoduje.</li> <li>Toner se lahko poškoduje.<br/>Zamenjajte toner z novim tonerjem.</li> <li>Enota bobna je morda poškodovana.<br/>Enoto bobna zamenjajte z novo enoto bobna.</li> </ul>                                                                                                    |
| ABCDEFGH<br>abcdefghijk<br>A B C D<br>a b c d e<br>0 1 2 3 4<br>Črne črte vzdolž strani<br>Natisnjene strani imajo madeže tonerja vzdolž strani | <ul> <li>Očistite koronsko žico v enoti bobna, tako da podrsate zeleni jeziček.</li> <li>Zeleni jeziček koronske žice prestavite v domači položaj (1).</li> <li>Image: Image: Image</li></ul> |
| ABCDEFGH<br>abcdefghijk<br>A B C D<br>a b c d e<br>0 1 2 3 4<br>Bele črte navzdol po strani                                                     | <ul> <li>Poskrbite, da v napravi ter okoli tonerja in enote<br/>bobna ni tujkov, na primer strganega papirja, lepljivih<br/>listkov ali prahu.</li> <li>Toner se lahko poškoduje.<br/>Zamenjajte toner z novim tonerjem.</li> <li>Enota bobna je morda poškodovana.<br/>Enoto bobna zamenjajte z novo enoto bobna.</li> </ul>                                                                                                    |
| ABCDEFGH<br>abcdefghijk<br><b>A B C D</b><br><b>a b c d e</b><br><b>0 1 2 3 4</b><br>Zamaknjena slika                                           | <ul> <li>Poskrbite, da je papir ali drug medij za tiskanje<br/>pravilno vstavljen v pladenj za papir in da vodila niso<br/>pretrdo ali preohlapno pritisnjena ob snop papirja.</li> <li>Pravilno nastavite vodila papirja.</li> <li>Pladenj za papir je morda prepoln.</li> <li>Preverite vrsto in kakovost papirja.</li> <li>Preverite, ali so v napravi nepritrjeni predmeti, na<br/>primer strgan papir.</li> <li>Preverite vrsto in kakovost papirja. Visoke</li> </ul>                                                                                                    |
| ABCDEFGH<br>abcdefghijk<br>ABCD<br>abcde<br>01234<br>Zavita ali valovita slika                                                                  | <ul> <li>temperature in visoka vlaga povzročijo, da se papir zvije.</li> <li>Če naprave ne uporabljate pogosto, je bil morda papir predolgo v pladnju za papir. Obrnite snop papirja v pladnju za papir. Poleg tega razprite snop papirja in nato papir v pladnju za papir zavrtite za 180 stopinj.</li> <li>Če ne uporabljate tiskalnega medija, v gonilniku tiskalnika izberite način <b>Odpravi vihanje papirja</b>.</li> </ul>                                                                                                    |

| Primeri slabe kakovosti tiska                                            | Priporočilo                                                                                                    |
|--------------------------------------------------------------------------|----------------------------------------------------------------------------------------------------|
| ABCDEFGH<br>abcdefghijk<br>ABCD<br>abcde<br>01234<br>Zmečkanine ali gube | <ul> <li>Preverite, ali je papir pravilno vstavljen.</li> <li>Preverite vrsto in kakovost papirja.</li> <li>Obrnite sveženj papirja v pladnju ali papir v pladnju obrnite za 180 stopinj.</li> </ul>                 |
| B<br>B<br>Slabo fiksiran toner                                           | <ul> <li>Poskrbite, da je nastavitev vrste medija v gonilniku<br/>tiskalnika skladna z vrsto papirja, ki jo uporabljate.</li> <li>Izberite način Izboljšaj fiksiranje tonerja v gonilniku<br/>tiskalnika.</li> </ul> |

# S tem povezane informacije

Reševanje težav

- Zamenjajte toner
- Zamenjajte enoto bobna

Domov > Reševanje težav > Težave z omrežjem

# Težave z omrežjem

- Uporabite orodje za popravljanje omrežne povezave. (Windows)
- Če imate težave z omrežjem svoje naprave

▲ Domov > Reševanje težav > Težave z omrežjem > Uporabite orodje za popravljanje omrežne povezave. (Windows)

# Uporabite orodje za popravljanje omrežne povezave. (Windows)

Z orodjem za popravljanje omrežne povezave popravite omrežne nastavitve naprave Brother. Določilo bo ustrezen IP-naslov in masko podomrežja.

Prepričajte se, da je vaša naprava vklopljena in povezana v isto omrežje kot vaš računalnik.

- 1. Zaženite **Rother Utilities**) in kliknite spustni seznam ter izberite ime svojega modela (če še ni izbrano).
- 2. Kliknite Orodja na levi navigacijski vrstici in kliknite Orodje za popravilo omrežne povezave.
- 3. Sledite navodilom na zaslonu.
- 4. Diagnostiko preverite s tiskanjem poročila o konfiguraciji omrežja ali strani z nastavitvami tiskalnika.

Če tudi po uporabi orodja za popravljanje omrežne povezave še vedno ni dodeljen pravilen IP-naslov in maska podomrežja, zahtevajte te informacije od svojega omrežnega skrbnika.

## S tem povezane informacije

• Težave z omrežjem

- · Moja naprava ne more tiskati prek omrežja
- · Preveriti želim, ali moje omrežne naprave pravilno delujejo

▲ Domov > Reševanje težav > Težave z omrežjem > Če imate težave z omrežjem svoje naprave

# Če imate težave z omrežjem svoje naprave

Kadar naletite na težavo pri uporabi svoje omrežnega okolja naprave, preglejte naslednje teme. Večino težav lahko odpravite sami.

Če potrebujete dodatno pomoč, obiščitesupport.brother.com/faqs.

- Ne morem dokončati konfiguracije za pripravo brezžičnega omrežja
- · Moja naprava ne more tiskati prek omrežja
- Preveriti želim, ali moje omrežne naprave pravilno delujejo

▲ Domov > Reševanje težav > Težave z omrežjem > Če imate težave z omrežjem svoje naprave > Ne morem dokončati konfiguracije za pripravo brezžičnega omrežja

# Ne morem dokončati konfiguracije za pripravo brezžičnega omrežja

Izklopite brezžični usmerjevalnik in ga nato znova vklopite. Nato poskusite znova konfigurirati nastavitev brezžične povezave. Če težave ne uspete odpraviti, upoštevajte spodnja navodila:

Težavo raziščite s poročilom WLAN.

| Vzrok                                                                                                    | Ukrep                                                                                                    | Vmesnik         |
|----------------------------------------------------------------------------------------------------|----------------------------------------------------------------------------------------------------|-----------------|
| Vaše varnostne nastavitve<br>(SSID/omrežni ključ) niso<br>pravilne.                                                           | Potrdite varnostne nastavitve z <b>Wireless Setup Helper (Pomočnik</b><br>za pripravo brezžičnega omrežja) (Windows). Za več informacij in<br>prenos orodja pojdite na stran <b>Downloads (Prenosi)</b> za svoj model<br>na naslovu <u>support.brother.com/downloads</u> .                                                                                                    | Brezžično       |
|                                                                                                    | Izberite in potrdite, da uporabljate pravilne varnostne nastavitve.                                                                                                    |                 |
|                                                                                                    | <ul> <li>Za informacije o iskanju varnostnih nastavitev glejte navodila,<br/>priložena brezžični dostopni točki/usmerjevalniku LAN.</li> </ul>                                                                                                    |                 |
|                                                                                                    | <ul> <li>Za privzete varnostne nastavitve je lahko uporabljeno ime<br/>proizvajalca ali številka modela brezžične dostopne točke/<br/>usmerjevalnika LAN.</li> </ul>                                                                                                    |                 |
|                                                                                                    | <ul> <li>Posvetujte se s proizvajalcem dostopne točke/usmerjevalnika,<br/>vašim internetnim ponudnikom ali omrežnim skrbnikom.</li> </ul>                                                                                                    |                 |
| MAC-naslov vaše naprave<br>Brother ni dovoljen.                                                                               | Preverite, ali je MAC-naslov naprave Brother dovoljen v filtru.                                                                                                    | Brezžično       |
| Vaša brezžična dostopna                                                                                                    | Ročno vnesite pravilen SSID ali omrežni ključ.                                                                                                    | Brezžično       |
| točka/usmerjevalnik je v<br>skritem načinu (ne oddaja<br>SSID-ja).                                                            | <ul> <li>Preverite SSID ali omrežni ključ v navodilih, ki so priložena vaši<br/>brezžični omrežni dostopni točki/usmerjevalniku in ponovno<br/>konfigurirajte brezžično omrežje.</li> </ul>                                                                                                    |                 |
| Vaša naprava poskuša<br>vzpostaviti povezavo s 5                                                                              | Kanal na dostopni točki/usmerjevalniku brezžičnega LAN-omrežja<br>spremenite na kanal, ki ga podpira vaša naprava.                                                                                                    | Brezžično       |
| GHz omrežjem Wi-Fi. Kanal,<br>ki je trenutno nastavljen na                                                                    | <ol> <li>Potrdite kanale, ki jih podpira vaša naprava. Pojdite na<br/><u>support.brother.com/g/d/a5m6/</u>za več informacij izberite model.</li> </ol>                                                                                                    |                 |
| dostopni tocki/<br>usmerjevalniku brezžičnega<br>LAN-omrežja, ni podprt.                                                      | <ol> <li>Preverite nastavitve kanala dostopne točke/usmerjevalnika za<br/>brezžično LAN-omrežje. Prepričajte se, da je nastavljen na<br/>enega od kanalov, ki jih naprava podpira, in ne na možnost<br/>»Samodejno«. Za več informacij o spreminjanju nastavitev<br/>kanala glejte navodila, ki so bila priložena vaši dostopni točki/<br/>usmerjevalniku za brezžično LAN-omrežje.</li> </ol> |                 |
|                                                                                                    | <ol> <li>Znova poskusite vzpostaviti povezavo z omrežjem Wi-Fi v<br/>napravi.</li> </ol>                                                                                                    |                 |
| Vaše varnostne nastavitve                                                                                                    | Potrdite SSID-ime in geslo.                                                                                                    | Wireless Direct |
| (SSID/geslo) niso pravilne.                                                                                                   | Ko ročno konfigurirate omrežje, bo naprava Brother natisnila ime<br>SSID in geslo. Če vaša mobilna naprava podpira ročno<br>konfiguracijo, bosta SSID in geslo prikazana na zaslonu vaše<br>mobilne naprave.                                                                                                    |                 |
| Vaša naprava Brother je<br>preveč oddaljena od vaše<br>mobilne naprave.                                                       | Napravo Brother med konfiguriranjem nastavitev omrežja Wireless<br>Direct premaknite na razdaljo največ približno 1 meter od mobilne<br>naprave.                                                                                                    | Wireless Direct |
| Med vašo napravo in<br>mobilno napravo so ovire<br>(na primer stene ali<br>pohištvo).                                         | Napravo Brother premaknite v območje brez ovir.                                                                                                    | Wireless Direct |
| V bližini naprave Brother ali<br>mobilne naprave je brezžični<br>računalnik, naprava<br>Bluetooth <sup>®</sup> , mikrovalovna | Druge naprave premaknite stran od naprave Brother ali mobilne<br>naprave.                                                                                                    | Wireless Direct |

| Vzrok                                                                                                    | Ukrep                                                                                                    | Vmesnik         |
|----------------------------------------------------------------------------------------------------|----------------------------------------------------------------------------------------------------|-----------------|
| pečica ali digitalni<br>brezvrvični telefon.                                                                                                    |                                                                                                    |                 |
| Preverili ste in poskusili ste<br>vse zgodaj naštete korake,<br>vendar vaša naprava<br>Brother še vedno ne more<br>dokončati konfiguracije<br>omrežja Wireless Direct. | <ul> <li>Izklopite napravo Brother in jo ponovno vklopite. Nato poskusite znova nastaviti povezavo Wireless Direct.</li> <li>Če svojo napravo Brother uporabljate kot odjemalec, potrdite, koliko naprav je dovoljenih v trenutnem omrežju Wireless Direct in nato preverite, koliko naprav ima vzpostavljeno povezavo.</li> </ul> | Wireless Direct |

### Za Windows

Če je vaša brezžična povezava prekinjena in ste preverili in poskusili vse zgoraj naštete postopke, priporočamo uporabo orodja za popravljanje omrežne povezave.

# S tem povezane informacije

• Če imate težave z omrežjem svoje naprave

▲ Domov > Reševanje težav > Težave z omrežjem > Če imate težave z omrežjem svoje naprave > Moja naprava ne more tiskati prek omrežja

# Moja naprava ne more tiskati prek omrežja

| Vzrok                                                                              | Ukrep                                                                                                    |  |
|------------------------------------------------------------------------------------|----------------------------------------------------------------------------------------------------|--|
| Naprava prekine povezavo z<br>brezžičnim omrežjem.                                 | HL-L1230W/HL-L1232W                                                                                                    |  |
|                                                                                    | 1. Hkrati pritisnite 🕧 in <b>Wi-Fi</b> .                                                                                                    |  |
|                                                                                    | <ol> <li>Ko se vaša naprava uspešno poveže, svetita lučka Wi-Fi in LED-lučka za pripravljenost ( ).</li> </ol>                                                                                                    |  |
| Vaša varnostna programska<br>oprema blokira dostop naprave                         | Določena varnostna programska oprema lahko blokira dostop, ne da bi prikazala pogovorno okno z varnostnim opozorilom po uspešni namestitvi.                                                                                                    |  |
|                                                                                    | Ce želite dovoliti dostop, glejte navodila svoje varnostne programske opreme ali pa<br>vprašajte proizvajalca programske opreme.                                                                                                    |  |
| Vaši napravi Brother ni bil<br>dodeljen razpoložljiv in paslov                     | Potrdite IP-naslov in masko podomrežja.                                                                                                    |  |
| dodeljen razpoložljiv Ip-naslov.                                                   | Prepričajte se, da sta tako IP-naslov kot maska podomrežja v vašem<br>računalniku in napravi Brother pravilna in v istem omrežju.                                                                                                    |  |
|                                                                                    | Za več informacij o preverjanju IP-naslova in maske podomrežja vprašajte<br>skrbnika svojega omrežja.                                                                                                    |  |
|                                                                                    | • Windows                                                                                                    |  |
|                                                                                    | Potrdite IP-naslov in masko podomrežja z uporabo orodja za popravljanje<br>omrežne povezave.                                                                                                    |  |
| Neuspešno tiskalno opravilo je<br>še vedno v tiskalni vrsti vašega<br>računalnika. | <ul> <li>Neuspešno opravilo tiskanja je še vedno v tiskalni vrsti vašega računalnika, izbrišite ga.</li> <li>Druga možnost je, da izberete ikono tiskalnika v naslednji mapi in prekličete vse dokumente:<br/>(Windows)</li> <li>Pridržite tipko i in pritisnite R tipko na tipkovnici računalnika za zagon Zaženi.</li> <li>Vnesite "control printers" v polje Odpri: in kliknite V redu.</li> <li>Zaženi Vnesite ime programa, mape, dokumenta ali internetnega sredstva, ki naj ga odpre Windows.</li> <li>Qdpri: control printers! V redu Prekliči Prebrskaj</li> <li>Prikaže se okno Naprave in tiskalniki.</li> <li>Če se okno Naprave in tiskalniki ne prikaže, kliknite Oglejte si več naprav &gt; Več nastavitev naprav in tiskalnikov .</li> </ul> |  |
| Vaša naprava nima                                                                  | Primers & Scanners (Tiskainiki in skenerji).                                                                                                    |  |
| vzpostavljene povezave z<br>brezžičnim omrežjem.                                   | poročilu.                                                                                                    |  |

Če ste preverili in poskusili vse zgoraj navedene možnosti, vendar vaša naprava še vedno ne more tiskati, odstranite gonilnik (Windows) in ga znova namestite.

## S tem povezane informacije

• Če imate težave z omrežjem svoje naprave

- Uporabite orodje za popravljanje omrežne povezave. (Windows)
- Preveriti želim, ali moje omrežne naprave pravilno delujejo

▲ Domov > Reševanje težav > Težave z omrežjem > Če imate težave z omrežjem svoje naprave > Preveriti želim, ali moje omrežne naprave pravilno delujejo

# Preveriti želim, ali moje omrežne naprave pravilno delujejo

| Preverjanje                                                                                                    | Ukrep                                                                                                    |  |
|----------------------------------------------------------------------------------------------------|----------------------------------------------------------------------------------------------------|--|
| Prepričajte se, da so vaša<br>naprava Brother, dostopna<br>točka/usmerjevalnik ali<br>omrežno zvezdišče<br>vklopljeni. | <ul> <li>Preverite naslednje:</li> <li>Napajalni kabel je pravilno priključen in naprava Brother je vklopljena.</li> <li>Dostopna točka/usmerjevalnik ali zvezdišče so vklopljeni in LED gumb za povezavo utripa.</li> <li>Vsa zaščitna embalaža je bila odstranjena iz naprave.</li> <li>Sklop tonerja in enote bobna je pravilno nameščen.</li> <li>Pokrov naprave je popolnoma zaprt.</li> <li>Papir je pravilno vstavljen v pladenj za papir.</li> </ul>                                                                                                    |  |
| Označite <b>Link Status</b> v<br>poročilu o konfiguraciji<br>omrežja ali na strani z<br>nastavitvami tiskalnika.       | Natisnite stran z nastavitvami tiskalnika in preverite, ali je za <b>Wireless Link Status</b><br>prikazano <b>Link OK</b> .                                                                                                    |  |
| Preverite, ali lahko napravo<br>Brother »pingate« iz svojega<br>računalnika.                                           | <ul> <li>V svojem računalniku uporabite ukaz ping (v ukazni vrstici Windows ali terminalu v računalnikih Macintosh) za IP-naslov ali ime vozlišča za napravo Brother:<br/>ping <ipaddress> ali <nodename>.</nodename></ipaddress></li> <li>Uspešno: Vaša naprava Brother pravilno deluje in je povezana v isto omrežje kot vaš računalnik.</li> <li>Neuspešno: Vaša naprava Brother nima vzpostavljene povezave z istim omrežjem kot vaš računalnik.</li> <li>Windows:<br/>Svojega skrbnika vprašajte glede IP-naslova in maske podomrežja, nato pa uporabite orodje za popravljanje omrežne povezave.</li> <li>Mac:<br/>Potrdite, da sta IP-naslov in maska podomrežja pravilno nastavljena.</li> </ul> |  |
| Prepričajte se, da ima vaša<br>naprava Brother<br>vzpostavljeno povezavo z<br>brezžičnim omrežjem.                     | Natisnite poročilo o omrežju WLAN, da preverite kodo napake na natisnjenem poročilu.                                                                                                    |  |

Če ste preverili in preizkusili vse zgoraj naštete postopke, vendar imate še vedno težave, glejte navodila, ki so priložena vaši dostopni točki/usmerjevalniku za brezžično omrežje, kjer lahko najdete podatke o SSID (ime omrežja) in omrežnem ključu (geslo) ter jih ustrezno nastavite.

## S tem povezane informacije

• Če imate težave z omrežjem svoje naprave

- Uporabite orodje za popravljanje omrežne povezave. (Windows)
- Moja naprava ne more tiskati prek omrežja

# Težave s funkcijo AirPrint

| Težave                                                                                         | Predlogi                                                                                         |
|------------------------------------------------------------------------------------------------|--------------------------------------------------------------------------------------------------|
| Moja naprava ni prikazana na seznamu tiskalnikov.                                              | Poskrbite, da je naprava vključena.                                                              |
|                                                                                                | Prepričajte se, da sta naprava in mobilna naprava ali Mac<br>povezani v isto omrežje.            |
|                                                                                                | Svojo mobilno napravo približajte brezžični dostopni točki/<br>usmerjevalniku ali svoji napravi. |
| Ne morem tiskati.                                                                              | Poskrbite, da je naprava vključena.                                                              |
|                                                                                                | Prepričajte se, da sta naprava in mobilna naprava ali Mac<br>povezani v isto omrežje.            |
| Z napravo iOS poskušam natisniti dokument z več<br>stranmi, vendar se natisne SAMO prva stran. | Poskrbite, da imate nameščeno najnovejšo različico operacijskega sistema.                        |

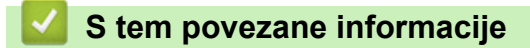

Reševanje težav

# Druge težave

| Težave                                         | Predlogi                                                                                                    |
|------------------------------------------------|----------------------------------------------------------------------------------------------------|
| Naprava se ne vklopi.                          | Neželeni pogoji na električni povezavi (na primer strela ali<br>prenapetost) so lahko sprožili notranje varnostne<br>mehanizme naprave. Odklopite napajalni kabel.<br>Počakajte deset minut, nato pa priključite napajalni kabel<br>in pritisnite (), da vključite napravo. |
|                                                | Če uporabljate stikalo na napajanju, ga odklopite, da<br>preverite, ali je to krivo za težavo. Napajalni kabel<br>naprave priključite neposredno v drugo delujočo<br>električno vtičnico. Če še vedno ne deluje, poskusite drug<br>napajalni kabel.                         |
| Namestitev programske opreme Brother ni možna. | (Windows)                                                                                                    |
|                                                | Če se med namestitvijo na zaslonu računalnika prikaže<br>opozorilo o varnostni programski opremi, spremenite<br>nastavitve varnostne programske opreme, da omogočite<br>zagon programa za namestitev izdelka Brother ali<br>drugega programa.                               |
|                                                | (Mac)                                                                                                    |
|                                                | Če uporabljate funkcijo požarnega zidu proti vohunski ali<br>protivirusni varnostni programski opremi, jo začasno<br>onemogočite in nato namestite programsko opremo<br>Brother.                                                                                            |

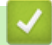

# S tem povezane informacije

Reševanje težav

▲ Domov > Reševanje težav > Funkcije za ponastavitev

# Funkcije za ponastavitev

- Ponastavitev naprave
- Ponastavitev omrežja
- Tovarniška ponastavitev

▲ Domov > Reševanje težav > Funkcije za ponastavitev > Ponastavitev naprave

## Ponastavitev naprave

Če želite ponastaviti nastavitve naprave na tovarniške nastavitve, uporabite funkcijo ponastavitve naprave.

Če uporabite funkcijo ponastavitve naprave, omrežne nastavitve in varnostne nastavitve ne bodo ponastavljene.

Močno priporočamo, da opravite ta postopek, ko odložite napravo.

- 1. Izklopite napravo.
- 2. Poskrbite, da je zgornji pokrov zaprt in da je priključen napajalni kabel.
- 3. Pridržite ((), med tem pa enkrat odprite in zaprite zgornji pokrov.
- 4. Sprostite tipko (()). Prepričajte se, da ne sveti nobena LED-lučka.
- 5. Desetkrat pritisnite (()).

Naprava se samodejno znova zažene.

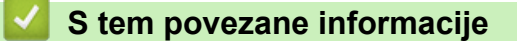

• Funkcije za ponastavitev

Domov > Reševanje težav > Funkcije za ponastavitev > Ponastavitev omrežja

# Ponastavitev omrežja

S funkcijo Network Reset (Ponastavitev omrežja) obnovite omrežne nastavitve naprave na privzete tovarniške nastavitve (vključuje informacije o IP-naslovu, razen skrbniškega gesla).

Odklopite vse vmesniške kable, preden opravite ponastavitev omrežja.

- 1. Izklopite napravo.
- 2. Poskrbite, da je zgornji pokrov zaprt in da je priključen napajalni kabel.
- 3. Pridržite (()), med tem pa enkrat odprite in zaprite zgornji pokrov.
- 4. Sprostite tipko (()). Prepričajte se, da ne sveti nobena LED-lučka.
- 5. Pritisnite tipko () šestkrat . Prepričajte se, da vse LED-lučke kažejo, da je bila naprava ponastavljena na privzete omrežne nastavitve. Naprava se samodejno znova zažene.

### S tem povezane informacije

Funkcije za ponastavitev

▲ Domov > Reševanje težav > Funkcije za ponastavitev > Tovarniška ponastavitev

## Tovarniška ponastavitev

Uporabite funkcijo ponastavitve na tovarniške nastavitve, da vse nastavitve povrnete na tovarniške nastavitve.

Najprej odklopite vse vmesniške kable, nato zaženite ponastavitev na tovarniške nastavitve.

- 1. Izklopite napravo.
- 2. Poskrbite, da je zgornji pokrov zaprt in da je priključen napajalni kabel.
- 3. Pridržite ((), med tem pa enkrat odprite in zaprite zgornji pokrov.
- 4. Sprostite tipko (()). Prepričajte se, da ne sveti nobena LED-lučka.
- 5. Osemkrat pritisnite tipko ( ().

Naprava se samodejno znova zažene.

### S tem povezane informacije

• Funkcije za ponastavitev

Domov > Redno vzdrževanje

# Redno vzdrževanje

- Zamenjava potrošnega materiala
- Čiščenje naprave
- Pakiranje in pošiljanje naprave
Domov > Redno vzdrževanje > Zamenjava potrošnega materiala

# Zamenjava potrošnega materiala

Potrošni material morate zamenjati, ko naprava javi, da se je njegova življenjska doba iztekla.

Toner in enota bobna sta ločena dela. Poskrbite, da sta vgrajena kot sklop. Koda izdelka za potrošni material se lahko razlikuje glede na državo.

# ОРОМВА

- Poskrbite, da je rabljeni potrošni material tesno zaprt v vreči, da se tonerski prah ne razsuje iz tonerja.
- Za navodila o vračanju rabljenega potrošnega materiala v program zbiranja in recikliranja pri podjetju Brother obiščite <u>go.brother/original</u>. Če vaše krajevno zastopstvo Brother še nima programa zbiranja ali ste se odločili, da ne boste vrnili svojega rabljenega potrošnega materiala, ga zavrzite skladno s krajevnimi predpisi, ločeno od gospodinjskih odpadkov. Če imate vprašanja, stopite v stik s krajevno službo za predelavo odpadkov.
- Priporočamo, da nov in rabljen potrošni material položite na kos papirja, da preprečite nenamerno razlitje ali raztros vsebine.
- Uporaba papirja, ki ni popolnoma enakovreden priporočenemu tiskalnemu mediju, lahko skrajša življenjsko dobo potrošnega materiala in delov naprave.
- Ocenjena življenjska doba vsakega tonerja temelji na standardu ISO/IEC 19752. Pogostost zamenjave se spreminja glede na količino tiskanja, delež pokritosti, vrste uporabljenih medijev in vklapljanje/izklapljanje naprave.
- Pogostost zamenjave potrošnega materiala razen tonerjev se spreminja glede na količino tiskanja, vrste uporabljenih medijev in vklapljanje/izklapljanje naprave.
- S tonerjem ravnajte pazljivo. Če se vam toner razsuje po rokah ali oblačilih, ga takoj obrišite ali sperite s hladno vodo.

# POMEMBNO

Da se izognete težavam s kakovostjo tiska, se NE dotikajte delov, ki so na ilustracijah osenčeni.

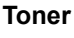

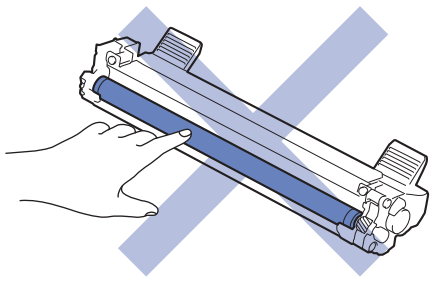

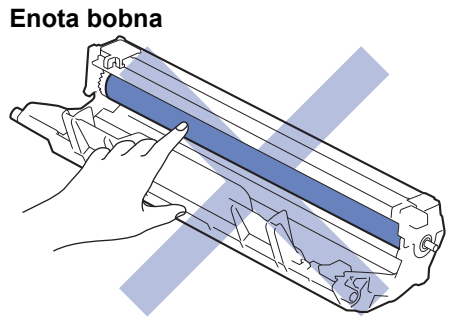

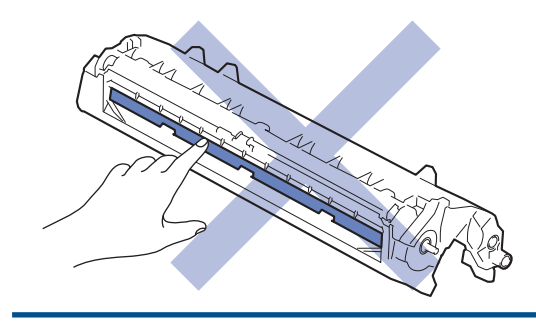

# S tem povezane informacije

- Redno vzdrževanje
  - Zamenjajte toner
  - Zamenjajte enoto bobna
  - Ponastavite števec bobna

#### Sorodne teme:

• LED-pokazatelji za napake in vzdrževanje

▲ Domov > Redno vzdrževanje > Zamenjava potrošnega materiala > Zamenjajte toner

# Zamenjajte toner

- 1. Poskrbite, da je naprava vključena.
- 2. Odprite zgornji pokrov.

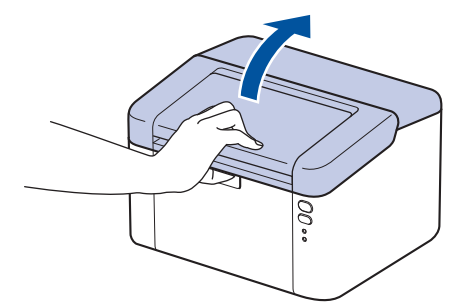

3. Odstranite sklop tonerja in enote bobna iz naprave.

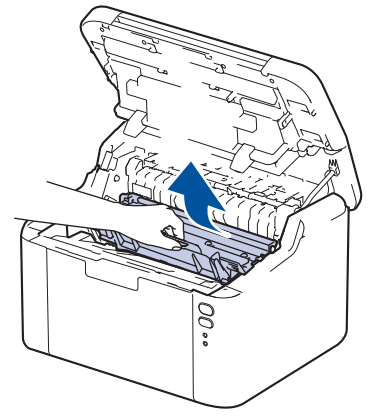

4. Zeleno ročico za zaklepanje pritisnite navzdol in toner odstranite iz enote bobna.

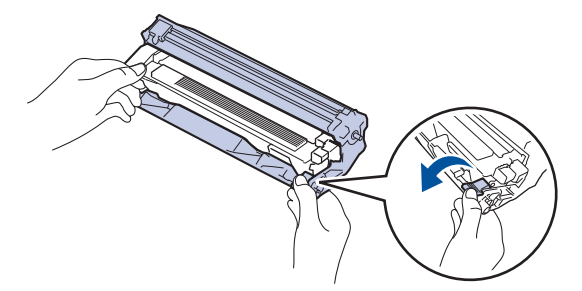

- 5. Nov toner odstranite iz embalaže.
- 6. Snemite zaščitni pokrov.

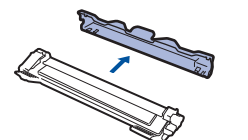

7. Toner držite za ročaj in ga večkrat stresite od leve proti desni, kot je prikazano. Nato ga odločno potisnite v enoto bobna, da se zaskoči.

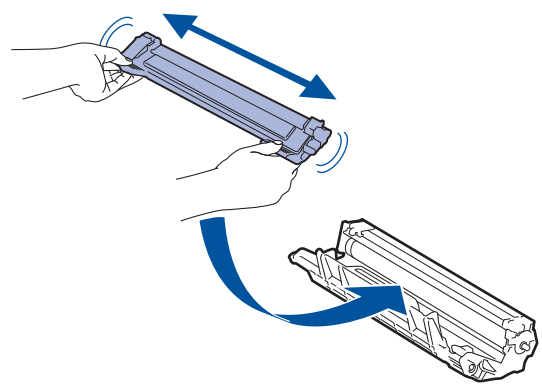

Pazite, da toner vstavite pravilno, saj se lahko sicer loči od enote bobna.

8. Koronsko žico znotraj enote bobna očistite, tako da zeleni jeziček previdno večkrat potegnete z leve na desno in nazaj.

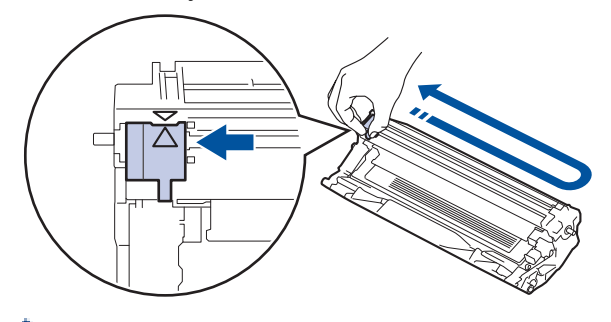

✓ Jezička ne pozabite vrniti v začetni položaj (▲). Puščice na jezičku morajo biti poravnane s puščico na enoti bobna. V nasprotnem primeru bodo morda imele natisnjene strani navpično črto.

9. Sklop tonerja in enote bobna ponovno namestite nazaj v napravo.

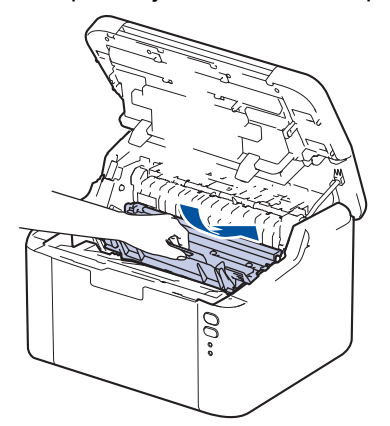

10. Zaprite zgornji pokrov.

- Ne izključite naprave in ne odpirajte zgornjega pokrova, dokler se naprava ne vrne v pripravljenost.
- Vaši napravi Brother je ob nakupu priložen začetni toner.
- Priporočamo, da si ob opozorilu za nizko raven tonerja pripravite nov toner.
- Novega tonerja NE odpakirajte, dokler niste pripravljeni, da ga namestite.
- · Če toner pustite zunaj embalaže dalj časa, se njegova življenjska doba skrajša.
- Priporočamo uporabo originalnega potrošnega materiala Brother, da zagotovite stabilno kakovost izpisov in delovanje. Čeprav vsi neoriginalni potrošni materiali ne povzročajo težav s kakovostjo, je mogoče, da nekateri negativno vplivajo na kakovost tiskanja ali povzročijo okvaro naprave. Družba Brother lahko zaračuna popravilo vaše naprave, če se dokaže, da so škodo povzročili neoriginalni potrošni materiali, tudi če je naprava še vedno v garancijskem roku.

### S tem povezane informacije

· Zamenjava potrošnega materiala

#### Sorodne teme:

- · LED-pokazatelji za napake in vzdrževanje
- Težave s kakovostjo tiskanja

▲ Domov > Redno vzdrževanje > Zamenjava potrošnega materiala > Zamenjajte enoto bobna

# Zamenjajte enoto bobna

- 1. Poskrbite, da je naprava vključena.
- 2. Odprite zgornji pokrov.

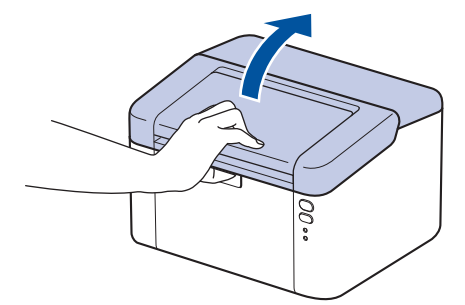

3. Odstranite sklop tonerja in enote bobna iz naprave.

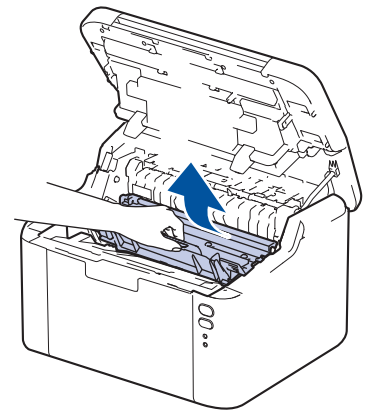

4. Zeleno ročico za zaklepanje pritisnite navzdol in toner odstranite iz enote bobna.

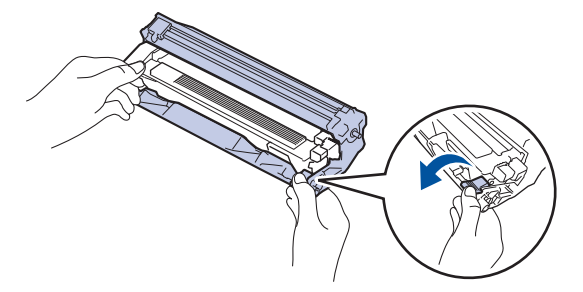

- 5. Novo enoto bobna odstranite iz embalaže.
- 6. Toner odločno potisnite v novo enoto bobna, tako da slišite, da se zaskoči.

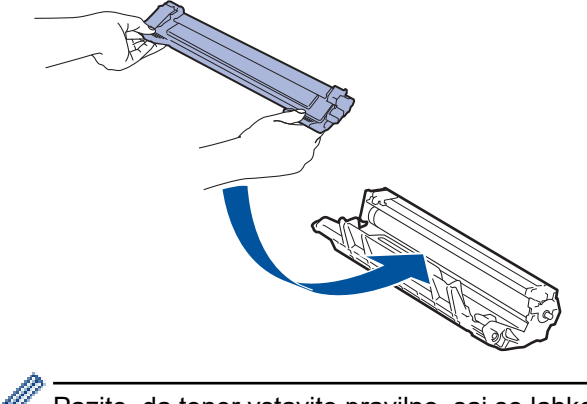

Pazite, da toner vstavite pravilno, saj se lahko sicer loči od enote bobna.

7. Sklop tonerja in enote bobna ponovno namestite nazaj v napravo.

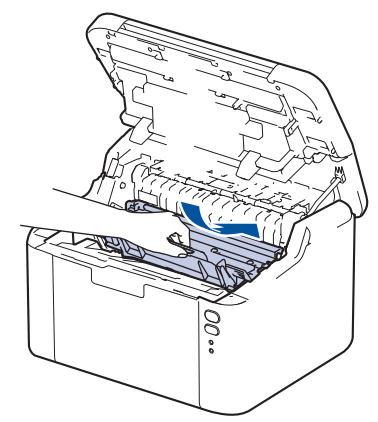

8. Zaprite zgornji pokrov.

Ko namestite novo enoto bobna, morate ponastaviti števec bobna. ➤> S tem povezane informacije: Ponastavite števec bobna

# ОРОМВА

- Boben se obrablja zaradi uporabe in vrtenja bobna ter zaradi stika s papirjem, tonerjem in drugimi
  materiali na poti papirja. Pri načrtovanju tega izdelka se je podjetje Brother odločilo, da bo število obratov
  bobna uporabilo kot razumno merilo za življenjsko dobo bobna. Ko boben doseže tovarniško določeno
  omejitev obratov glede na nazivno številko natisnjenih strani, se na LCD-prikazovalniku prikaže obvestilo
  za zamenjavo bobna. Izdelek bo še naprej deloval, vendar pa kakovost tiskanja morda ne bo optimalna.
- Če je enota bobna brez embalaže na neposredni sončni svetlobi (ali dolgo v osvetljenem prostoru), se lahko poškoduje.
- Dejansko življenjsko dobo bobna določajo številni dejavniki, na primer temperatura, vlažnost, vrsta papirja, vrsta uporabljenega tonerja itd. Pri idealnih pogojih znaša ocenjena povprečna življenjska doba bobna približno 10.000 strani, če se tiska ena stran na opravilo (enostranske strani A4/Letter). Na število strani lahko vpliva več dejavnikov, med drugim vrsta in velikost medija.

Ker nimamo vpliva nad številnimi dejavniki, ki vplivajo na dejansko življenjsko dobo bobna, ne moremo zajamčiti najmanjšega števila strani, ki jih bo mogoče natisniti z vašim bobnom.

• Napravo lahko uporabljate samo v čistem okolju brez prahu z ustreznim prezračevanjem.

Priporočamo uporabo originalnega potrošnega materiala Brother, da zagotovite stabilno kakovost izpisov in delovanje. Čeprav vsi neoriginalni potrošni materiali ne povzročajo težav s kakovostjo, je mogoče, da nekateri negativno vplivajo na kakovost tiskanja ali povzročijo okvaro naprave. Družba Brother lahko zaračuna popravilo vaše naprave, če se dokaže, da so škodo povzročili neoriginalni potrošni materiali, tudi če je naprava še vedno v garancijskem roku.

### S tem povezane informacije

· Zamenjava potrošnega materiala

#### Sorodne teme:

- · LED-pokazatelji za napake in vzdrževanje
- Težave s kakovostjo tiskanja
- Ponastavite števec bobna

▲ Domov > Redno vzdrževanje > Zamenjava potrošnega materiala > Ponastavite števec bobna

# Ponastavite števec bobna

Ko enoto bobna zamenjate z novo, morate ponastaviti števec bobna z naslednjimi koraki:

#### POMEMBNO

NE ponastavljajte števca bobna, če niste zamenjali enote bobna.

- 1. Poskrbite, da je naprava vključena.
- 2. Odprite zgornji pokrov.

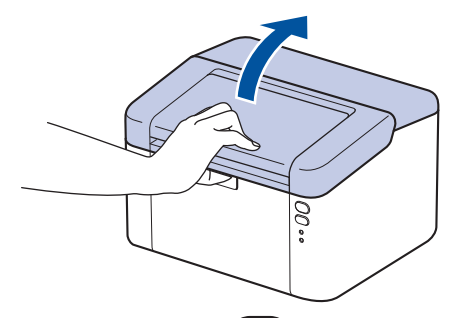

- 3. Štirikrat pritisnite (①).
- 4. Zaprite zgornji pokrov naprave.
- 5. Poskrbite, da je LED-lučka napake ( ) zdaj izključena.

#### 🎽 S tem povezane informacije

· Zamenjava potrošnega materiala

#### Sorodne teme:

- · LED-pokazatelji za napake in vzdrževanje
- · Zamenjajte enoto bobna

#### Domov > Redno vzdrževanje > Čiščenje naprave

# Čiščenje naprave

Zunanjost in notranjost naprave redno čistite s suho krpo, ki ne pušča vlaken.

Med zamenjavo tonerja ali enote bobna vedno očistite notranjost naprave Če so natisnjene strani onesnažene s tonerjem, očistite notranjost naprave s suho krpo, ki ne pušča vlaken.

# ▲ OPOZORILO

Za čiščenje notranjosti ali zunanjosti izdelka NE uporabljajte vnetljivih snovi, pršil, organskih topil ali tekočin, ki vsebujejo alkohol ali amonijak. To lahko povzroči požar. Namesto tega uporabite samo suho krpo, ki ne pušča vlaken.

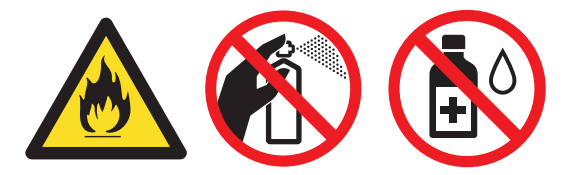

### POMEMBNO

- Za odstranjevanje umazanije z nadzorne plošče NE uporabljajte izopropilnega alkohola. Plošča lahko zaradi tega razpoka.
- Da se izognete težavam s kakovostjo tiska, se NE dotikajte delov, ki so na ilustracijah osenčeni.
   Toner

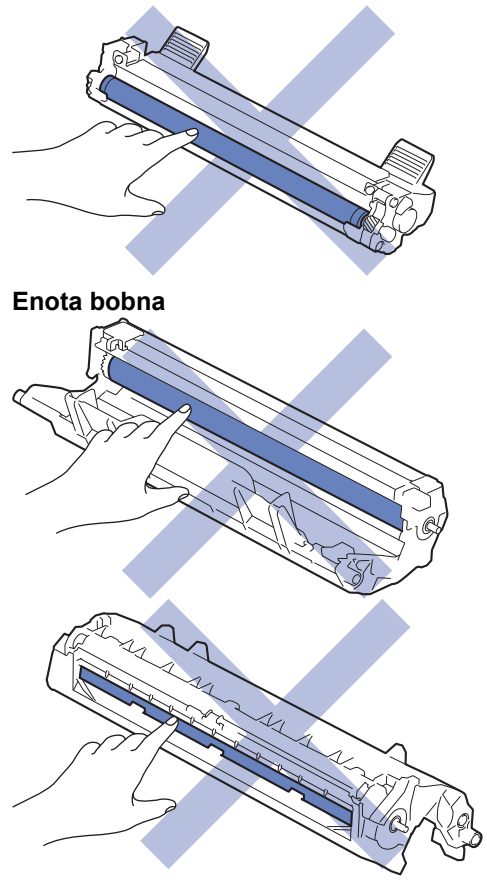

## 🭊 S tem povezane informacije

- Redno vzdrževanje
  - Čiščenje koronske žice

Čiščenje pobiralnih valjčkov za papir

▲ Domov > Redno vzdrževanje > Čiščenje naprave > Čiščenje koronske žice

# Čiščenje koronske žice

Če imate težave s kakovostjo tiska ali pa se na nadzorni plošči prikaže stanje [Boben!], očistite koronsko žico.

1. Odprite zgornji pokrov.

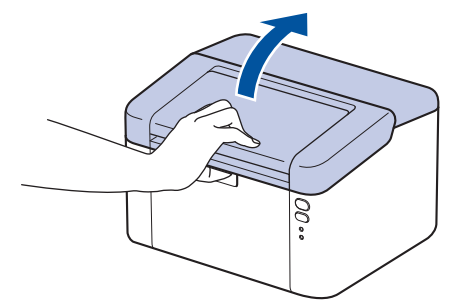

2. Odstranite sklop tonerja in enote bobna iz naprave.

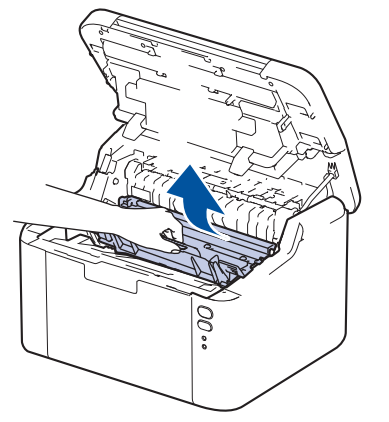

 Očistite koronsko žico v enoti bobna, tako da zeleni jeziček večkrat previdno premaknete iz leve v desno in nazaj v levo.

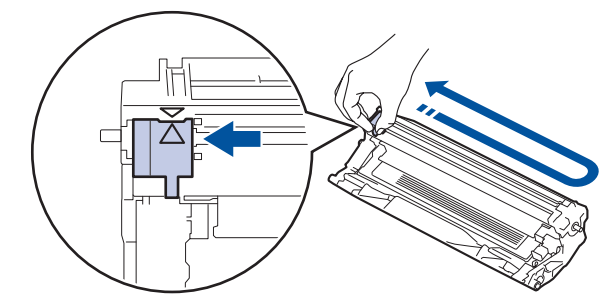

✓ Jezička ne pozabite vrniti v začetni položaj (▲). Puščica na jezičku mora biti poravnana s puščico na enoti bobna. Če ni, lahko imajo natisnjene strani navpično progo.

4. Sklop tonerja in enote bobna ponovno namestite nazaj v napravo.

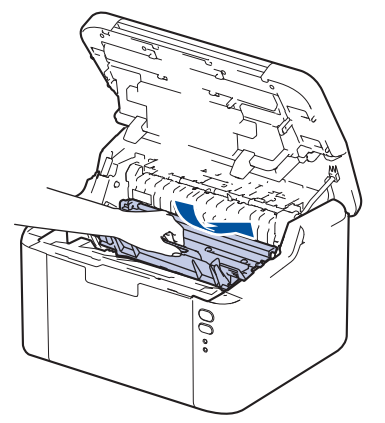

5. Zaprite zgornji pokrov.

# S tem povezane informacije

Čiščenje naprave

Sorodne teme:

• LED-pokazatelji za napake in vzdrževanje

Domov > Redno vzdrževanje > Čiščenje naprave > Čiščenje pobiralnih valjčkov za papir

# Čiščenje pobiralnih valjčkov za papir

Redno čiščenje pobiralnih valjčkov za papir lahko prepreči zastoje papirja, saj zagotavlja pravilno podajanje papirja.

Pred začetkom postopka čiščenja >> S tem povezane informacije: Čiščenje naprave

Če imate težave s podajanjem papirja, očistite pobiralna valjčka takole:

- 1. Pritisnite in držite ((), če želite napravo izklopiti.
- 2. Če je v pladenj za papir vstavljen papir ali kaj drugega, odstranite tujek.
- 3. Prah odstranite tako, da obrišete pobiralni valjček v napravi.

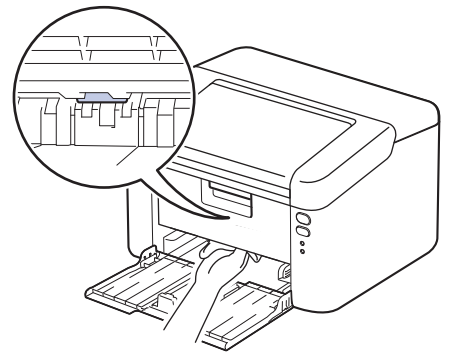

- 4. Vstavite papir v pladenj za papir.
- 5. Pritisnite ( () za vklop naprave.

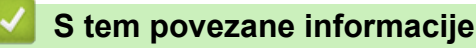

• Čiščenje naprave

#### Sorodne teme:

• Težave s tiskanjem

Domov > Redno vzdrževanje > Pakiranje in pošiljanje naprave

# Pakiranje in pošiljanje naprave

Ø

Ø

Če morate napravo poslati po pošti, jo pazljivo zapakirajte nazaj v originalno embalažo, da preprečite morebitne poškodbe med prevozom. Naprava mora biti pri špediterju primerno zavarovana.

- 1. Pridržite ((), da izklopite napravo. Napravo pustite izklopljeno najmanj 10 minut, da se ohladi.
- 2. Odklopite vse kable in napajalni kabel odklopite iz električne vtičnice.

Nekateri modeli so opremljeni z električnim kablom, ki ga ni mogoče odklopiti. Če vašega kabla ni mogoče odklopiti, ga ohlapno zvijte in položite na vrh naprave, da jo bo preprosto zapakirati.

- 3. Napravo dajte v vrečo, v kateri ste jo dobili.
- 4. Napravo, tiskovine in napajalni kabel (če je ustrezno) zapakirajte v originalni karton z originalnim embalažnim materialom, kot je prikazano. (Izvirni embalažni material se lahko razlikuje glede na vašo državo.) Ilustracije se lahko razlikujejo od dejanskih materialov embalaže. Materiali se lahko spreminjajo glede na model.

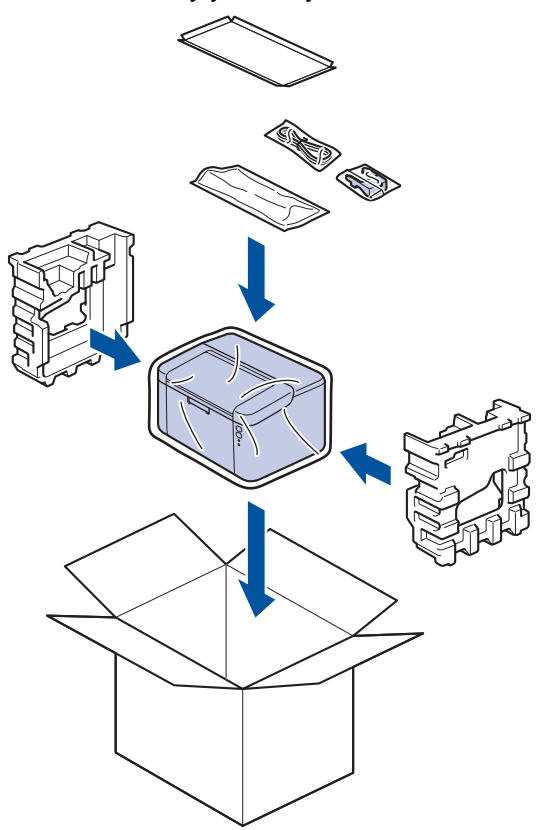

5. Zaprite karton in ga zalepite z lepilnim trakom.

## S tem povezane informacije

Redno vzdrževanje

Domov > Nastavitve naprave

# Nastavitve naprave

Prilagodite nastavitve in funkcije, da bo vaša naprava bolj učinkovito delovno orodje.

- Preverite geslo naprave
- Spreminjanje nastavitev naprave na nadzorni plošči
- Tiskanje seznama nastavitev tiskalnika
- Spreminjanje nastavitev naprave s spletnim upravljanjem

▲ Domov > Nastavitve naprave > Preverite geslo naprave

## Preverite geslo naprave

Če ste pozvani k vnosu gesla, preverite naslednje informacije:

>> Poiščite privzeto geslo

>> Spremenite geslo

>> Ponastavite geslo

### Poiščite privzeto geslo

Privzeto geslo za upravljanje nastavitev te naprave je na hrbtni strani naprave in ima oznako »Pwd«.

### Spremenite geslo

Priporočamo, da privzeto geslo takoj spremenite, da napravo zaščitite pred nepooblaščenim dostopom.

Uporabite spletno upravljanje za spreminjanje gesla. Več informacij  $\rightarrow$  *S tem povezane informacije* 

### Ponastavite geslo

Če pozabite geslo, ponastavite napravo na tovarniško privzete nastavitve. Geslo bo tudi ponastavljeno na privzeto geslo.

Več informacij >> S tem povezane informacije

#### S tem povezane informacije

· Nastavitve naprave

#### Sorodne teme:

- · Spremenite geslo za prijavo s pomočjo spletnega upravljanja
- Tovarniška ponastavitev

▲ Domov > Nastavitve naprave > Spreminjanje nastavitev naprave na nadzorni plošči

# Spreminjanje nastavitev naprave na nadzorni plošči

• Splošne nastavitve

▲ Domov > Nastavitve naprave > Spreminjanje nastavitev naprave na nadzorni plošči > Splošne nastavitve

# Splošne nastavitve

- O načinu globokega spanja
- Nastavitev načina samodejnega izklopa
- Nastavitev načina nadaljevanja

▲ Domov > Nastavitve naprave > Spreminjanje nastavitev naprave na nadzorni plošči > Splošne nastavitve > O načinu globokega spanja

# O načinu globokega spanja

Če je naprava v načinu spanja in določen čas ne sprejme opravil, se samodejno preklopi v način globokega spanja. Čas je odvisen od modela in nastavitev.

Način globokega spanja porablja manj moči kot način spanja.

Nastavitve načina globokega spanja ni mogoče onemogočiti zaradi okoljskih vidikov.

| Zadevni modeli      | Nadzorna plošča naprave v načinu<br>globokega spanja                      | Dogodki, ki napravo prebudijo                                                                  |
|---------------------|---------------------------------------------------------------------------|------------------------------------------------------------------------------------------------|
| HL-L1230W/HL-L1232W | C<br>LED-lučka <b>Ready (Pripravljeno)</b><br>( <b>( )</b> je zatemnjena. | <ul> <li>Naprava sprejme naročilo.</li> <li>Nekdo pritisne gumb na nadzorni plošči.</li> </ul> |

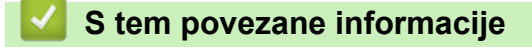

Splošne nastavitve

Domov > Nastavitve naprave > Spreminjanje nastavitev naprave na nadzorni plošči > Splošne nastavitve > Nastavitev načina samodejnega izklopa

# Nastavitev načina samodejnega izklopa

Če naprava določen čas ne prejme nobenih opravil, bo glede na vaš model in nastavitve samodejno prešla v način izklopa. Naprava ne bo prešla v način izklopa, če je povezana z omrežjem, USB-kablom, NFC-jem, povezavo Wireless Direct ali telefonsko linijo ali če so v njenem pomnilniku shranjeni varni podatki za tiskanje. Razpoložljive značilnosti se razlikujejo glede na model.

Za začetek tiskanja pritisnite (()) na nadzorni plošči in nato pošljite tiskalni posel.

- 1. Poskrbite, da je zgornji pokrov zaprt in da je priključen napajalni kabel.
- Pritisnite (), da vklopite napravo in se prepričajte, da sveti samo Ready (Pripravljeno) LED-lučka
   ().
- 3. Pritisnite tipko () štirikrat, da vključite ali izključite funkcijo.

Vse lučke LED dvakrat utripnejo, ko je vključen način samodejnega izklopa. Vse lučke LED enkrat utripnejo, ko je izključen način samodejnega izklopa.

## S tem povezane informacije

Splošne nastavitve

▲ Domov > Nastavitve naprave > Spreminjanje nastavitev naprave na nadzorni plošči > Splošne nastavitve > Nastavitev načina nadaljevanja

# Nastavitev načina nadaljevanja

Način nadaljevanja omogoči napravi, da nadaljuje tiskanje, ko se na nadzorni plošči ali nadzoru stanja prikaže »Zamenjajte toner«.

Naprava nadaljuje tiskanje, dokler se na nadzorni plošči ali nadzoru stanja ne prikaže »Zmanjkalo je tonerja«. Tovarniška nastavitev je »Zaustavitev«.

- Ko se na nadzorni plošči ali nadzoru stanja prikaže napaka, načina ne morete spremeniti.
- Če tiskanje nadaljujete v načinu nadaljevanja, ne jamčimo za kakovost tiska.
- Med uporabo načina nadaljevanja bo lahko izpis obledel.
- Ko toner zamenjate z novim, se način za nadaljevanje preklopi nazaj na tovarniško nastavitev (zaustavitev).
- 1. Poskrbite, da je zgornji pokrov zaprt in da je priključen napajalni kabel.
- Pritisnite (1), da vklopite napravo in se prepričajte, da sveti samo Ready (Pripravljeno) LED-lučka (()).
- 3. Sedemkrat pritisnite ((), da vključite ali izključite funkcijo.

Vsi indikatorji LED dvakrat utripajo, ko vklopite način Continue Mode (Način nadaljevanja). Ko izklopite način Continue Mode (Način nadaljevanja), vsi indikatorji LED enkrat utripajo.

### S tem povezane informacije

Splošne nastavitve

Ø

Domov > Nastavitve naprave > Tiskanje seznama nastavitev tiskalnika

# Tiskanje seznama nastavitev tiskalnika

- 1. Poskrbite, da je zgornji pokrov zaprt in da je priključen napajalni kabel.
- Pritisnite (1), da vklopite napravo in se prepričajte, da sveti samo Ready (Pripravljeno) LED-lučka (()).
- 3. Trikrat pritisnite

Naprava natisne trenutno stran z nastavitvami tiskalnika.

## ゾ S tem povezane informacije

Nastavitve naprave

### Sorodne teme:

Dostop do spletnega upravljanja

▲ Domov > Nastavitve naprave > Spreminjanje nastavitev naprave s spletnim upravljanjem

# Spreminjanje nastavitev naprave s spletnim upravljanjem

Spletno upravljanje je orodje, ki omogoča upravljanje naprave s prenosnim protokolom hiperbesedila (Hyper Text Transfer Protocol – HTTP) ali prenosnim protokolom hiperbesedila po na ravni vtičnic zavarovani povezavi (Hyper Text Transfer Protocol over Secure Socket Layer – HTTPS) v običajnem spletnem brskalniku.

- Kaj je spletno upravljanje
- Dostop do spletnega upravljanja
- Spremenite geslo za prijavo s pomočjo spletnega upravljanja

▲ Domov > Nastavitve naprave > Spreminjanje nastavitev naprave s spletnim upravljanjem > Kaj je spletno upravljanje

# Kaj je spletno upravljanje

Spletno upravljanje je orodje, ki omogoča upravljanje naprave s prenosnim protokolom hiperbesedila (Hyper Text Transfer Protocol – HTTP) ali prenosnim protokolom hiperbesedila po na ravni vtičnic zavarovani povezavi (Hyper Text Transfer Protocol over Secure Socket Layer – HTTPS) v običajnem spletnem brskalniku.

- Priporočamo uporabo najnovejše različice naslednjih spletnih brskalnikov:
  - Microsoft Edge, Firefox in Google Chrome<sup>™</sup> za sistem Windows
  - Safari, Firefox in Google Chrome<sup>™</sup> za računalnike Mac
  - Google Chrome<sup>™</sup> za sistem Android<sup>™</sup>
  - Safari in Google Chrome<sup>™</sup> za sistem iOS
- Poskrbite, da bodo funkcija JavaScript in piškotki vedno omogočeni, ne glede na to, kateri brskalnik uporabljate.
- Prepričajte se, da je vaša naprava vključena in povezana z istim omrežjem kot računalnik ter da vaše omrežje podpira TCP/IP-protokol.

|                                                                                                    |                                                                   | brother |
|----------------------------------------------------------------------------------------------------|-------------------------------------------------------------------|---------|
| <                                                                                                    | Status                                                            |         |
| Login                                                                                                    | Device Status                                                     |         |
| Trouble logging in?>>                                                                                                    | Sleep                                                             |         |
| This machine's default password is on<br>the back of the machine and marked<br>"Pwd".<br>We recommend changing it<br>immediately. | Automatic Refresh<br><ul> <li>Off</li> <li>On</li> </ul>          |         |
| Home                                                                                                    | Toner Level                                                       |         |
| Status                                                                                                    |                                                                   |         |
| Auto Refresh Interval                                                                                                    | ВК                                                                |         |
| Сор                                                                                                    | yright(C) 2000-2021 Brother Industries, Ltd. All Rights Reserved. |         |

Dejanski zaslon se lahko razlikuje od zgoraj prikazanega.

### S tem povezane informacije

Spreminjanje nastavitev naprave s spletnim upravljanjem

▲ Domov > Nastavitve naprave > Spreminjanje nastavitev naprave s spletnim upravljanjem > Dostop do spletnega upravljanja

# Dostop do spletnega upravljanja

- Priporočamo uporabo najnovejše različice naslednjih spletnih brskalnikov:
  - Microsoft Edge, Firefox in Google Chrome<sup>™</sup> za sistem Windows
  - Safari, Firefox in Google Chrome<sup>™</sup> za računalnike Mac
  - Google Chrome<sup>™</sup> za sistem Android<sup>™</sup>
  - Safari in Google Chrome<sup>™</sup> za sistem iOS
- Poskrbite, da bodo funkcija JavaScript in piškotki vedno omogočeni, ne glede na to, kateri brskalnik uporabljate.
- Priporočamo, da za konfiguriranje nastavitev s spletnim upravljanjem uporabite varnostni protokol HTTPS.
   Če pri konfiguriranju nastavitev s spletnim upravljanjem uporabljate HTTP, sledite zaslonskim navodilom, da preklopite na varno povezavo HTTPS.
- Kadar za konfiguriranje s spletnim upravljanjem uporabite protokol HTTPS, prikaže vaš brskalnik pogovorno okno z opozorilom. Da se izognete prikazu pogovornega okna z opozorilom, lahko za komunikacijo SSL/TSL namestite potrdilo z lastnim podpisom.
- Privzeto geslo za upravljanje nastavitev te naprave je na hrbtni strani naprave in ima oznako »Pwd«.
   Spremenite privzeto geslo tako, da ob prvi prijavi sledite zaslonskim navodilom. Priporočamo, da privzeto geslo takoj spremenite, da napravo zaščitite pred nepooblaščenim dostopom.

Privzeto geslo najdete tudi v poročilu o konfiguraciji omrežja ali na strani z nastavitvami tiskalnika.

>> Dostop do spletnega upravljanja iz vašega spletnega brskalnika

>> Dostop do spletnega upravljanja iz Brother iPrint&Scan (Windows/Mac)

>> Dostop do spletnega upravljanja iz orodijBrother (Windows)

### Dostop do spletnega upravljanja iz vašega spletnega brskalnika

- 1. Zaženite svoj spletni brskalnik.
- 2. V naslovno vrstico brskalnika vnesite »https://IP-naslov naprave« (»IP-naslov naprave« zamenjajte z dejanskim IP-naslovom svoje naprave).

Na primer:

https://192.168.1.2

Ø

 Če uporabljate sistem domenskih imen ali omogočite NetBIOS-ime, lahko namesto IP-naslova vnesete tudi drugo ime, na primer »TiskalnikVSouporabi«.

Primer: https://SharedPrinter

- Če omogočite NetBIOS-ime, lahko uporabite tudi ime vozlišča.
  - Primer: https://brn123456abcdef
- NetBIOS-ime lahko najdete v poročilu o konfiguraciji omrežja ali na strani z nastavitvami tiskalnika.
- 3. Če je zahtevano, vnesite geslo v polje Login (Prijava) in nato kliknite Login (Prijava).

Privzeto geslo za upravljanje nastavitev te naprave je na hrbtni strani naprave in ima oznako »**Pwd**«. Privzeto geslo spremenite po zaslonskih navodilih, ko se prvič prijavite.

Zdaj lahko spreminjate nastavitve naprave.

Če je naprava za določeno obdobje nedejavna, bo uporabnik samodejno odjavljen. Spremenite nastavitve za odjavo v meniju **Web Based Management Logout Time (Spletno upravljanje Čas odjave)**.

## Dostop do spletnega upravljanja iz Brother iPrint&Scan (Windows/Mac)

- 1. Zagon programa Brother iPrint&Scan.
  - Windows

Zaženite (Brother iPrint&Scan).

Mac

V menijski vrstici **Finder (Iskanje)** kliknite **Go (Pojdi)** > **Applications (Aplikacije)** in nato dvokliknite ikono iPrint&Scan.

Prikaže se zaslon Brother iPrint&Scan.

- 2. Če vaša naprava Brother ni izbrana, kliknite gumb **Izberite svojo napravo** in nato s seznama izberite ime svojega modela. Kliknite **V redu**.
- 3. Kliknite (Nastavitve potrošnega materiala/naprave).
- 4. Kliknite Vse nastavitve.

Odpre se stran spletnega upravljanja.

5. Če je zahtevano, vnesite geslo v polje Login (Prijava) in nato kliknite Login (Prijava).

Privzeto geslo za upravljanje nastavitev te naprave je na hrbtni strani naprave in ima oznako »**Pwd**«. Privzeto geslo spremenite po zaslonskih navodilih, ko se prvič prijavite.

6. Če želite pripeti navigacijsko vrstici na levo stran zaslona, kliknite ≡ in nato kliknite 🗾

Zdaj lahko spreminjate nastavitve naprave.

Prav tako dobite dostop do spletnega upravljanja iz storitve Brother Mobile Connect za mobilne naprave.

### Dostop do spletnega upravljanja iz orodijBrother (Windows)

- 1. Zaženite **Transfer Utilities**) in kliknite spustni seznam ter izberite ime svojega modela (če še ni izbrano).
- Kliknite Orodja na levi navigacijski vrstici in kliknite Nastavitve naprave.
   Odpre se stran spletnega upravljanja.
- 3. Če je zahtevano, vnesite geslo v polje Login (Prijava) in nato kliknite Login (Prijava).

Privzeto geslo za upravljanje nastavitev te naprave je na hrbtni strani naprave in ima oznako »**Pwd**«. Privzeto geslo spremenite po zaslonskih navodilih, ko se prvič prijavite.

Zdaj lahko spreminjate nastavitve naprave.

Če spremenite nastavitev za protokol, morate napravo po kliku **Submit (Pošlji)** znova zagnati, da se uveljavijo spremembe konfiguracije.

Po konfiguraciji nastavitev kliknite Logout (Odjava).

### S tem povezane informacije

· Spreminjanje nastavitev naprave s spletnim upravljanjem

#### Sorodne teme:

Tiskanje seznama nastavitev tiskalnika

▲ Domov > Nastavitve naprave > Spreminjanje nastavitev naprave s spletnim upravljanjem > Spremenite geslo za prijavo s pomočjo spletnega upravljanja

# Spremenite geslo za prijavo s pomočjo spletnega upravljanja

Privzeto geslo za upravljanje nastavitev te naprave je na hrbtni strani naprave in ima oznako »**Pwd**«. Spremenite privzeto geslo tako, da ob prvi prijavi sledite zaslonskim navodilom. Priporočamo, da privzeto geslo takoj spremenite, da napravo zaščitite pred nepooblaščenim dostopom.

1. Zaženite spletno upravljanje. >> Dostop do spletnega upravljanja

Do spletnega upravljanja lahko dostopate z naslednjih zaslonov

- Brother iPrint&Scan (Windows)
- Brother iPrint&Scan (Mac)
- Vaš spletni brskalnik

ß

Ø

- Brother Utilities (Windows)
- 2. Storite nekaj izmed naslednjega:
  - Če ste prej nastavili svoje lastno geslo, ga vtipkajte in kliknite Login (Prijava).
  - Če prej niste nastavili lastnega gesla, vnesite privzeto geslo za prijavo in nato kliknite Login (Prijava).
- 3. Kliknite Administrator (Skrbnik) > Login Password (Geslo za prijavo) v levi navigacijski vrstici.

• Privzeto geslo za upravljanje nastavitev te naprave je na hrbtni strani naprave in ima oznako »Pwd«.

- Če leva navigacijska vrstica ni vidna, navigacijo začnite v  $\equiv$ .
- 4. Če želite spremeniti geslo, vnesite svoje trenutno geslo v polje Enter Old Password (Vnesite staro geslo).
- 5. Upoštevajte smernice Login Password (Geslo za prijavo) na zaslonu in vnesite novo geslo v polje Enter New Password (Vnesite novo geslo).
- 6. Novo geslo znova vtipkajte v polje Confirm New Password (Potrdi novo geslo).
- 7. Kliknite Submit (Pošlji).

Nastavitve zaklepanja lahko spremenite v meniju Login Password (Geslo za prijavo).

### S tem povezane informacije

Spreminjanje nastavitev naprave s spletnim upravljanjem

#### Sorodne teme:

Preverite geslo naprave

#### Domov > Dodatek

# Dodatek

- Tehnični podatki
- Potrošni material
- Podatki o okolju in skladnosti
- Pomoč in podpora za stranke družbe Brother

# Tehnični podatki

- >> Splošni tehnični podatki
- >> Tehnični podatki za tiskalne medije
- >> Tehnični podatki tiskalnika
- >> Specifikacije vmesnika
- >> Podprti protokoli in varnostne funkcije
- >> Zahtevani tehnični podatki računalnika

## Splošni tehnični podatki

| Vrsta tiskalnika               |                                  | Laser                 |                                       |  |
|--------------------------------|----------------------------------|-----------------------|---------------------------------------|--|
| Metoda tiskanja                |                                  |                       | Elektrofotografski laserski tiskalnik |  |
| Količina pomnilnika Standardno |                                  | 64 MB                 |                                       |  |
| Napajanje                      | •                                |                       | Od 220 V do 240 V AC 50/60 Hz         |  |
| Poraba energije                | Največ                           |                       | Približno 1056 W                      |  |
| (povprečno)                    | Tiskanje <sup>1</sup>            |                       | Približno 380 W pri 25 °C             |  |
|                                | Pripravljenost                   | 1                     | Približno 40 W pri 25 °C              |  |
|                                | Spanje <sup>1</sup>              |                       | Približno 2,4 W                       |  |
|                                | Globoko spanje                   | <b>e</b> <sup>1</sup> | Približno 1,2 W                       |  |
|                                | Izklop <sup>23</sup>             |                       | Približno 0,28 W                      |  |
| Mere                           |                                  |                       | Enota: mm                             |  |
| (tipični obris)                |                                  |                       | *: 340                                |  |
|                                |                                  |                       | ** : 189                              |  |
|                                |                                  |                       | *** : 238                             |  |
| Teža (s potrošnim ma           | terialom)                        |                       | 4,6 kg                                |  |
| Hrupnost                       | Zvočni tlak <sup>4</sup>         | Tiskanje              | LpAm = 51 dB (A)                      |  |
|                                |                                  | Pripravljenost        | LpAm = 18 dB (A)                      |  |
|                                | Zvočna moč Tiskanje <sup>4</sup> |                       | LWAc = 6,66 B (A)                     |  |
|                                | Pripravljenost                   |                       | LWAc = 4,80 B (A)                     |  |
| Temperatura                    | Med uporabo                      |                       | Od 10 °C do 32,5 °C                   |  |
|                                | Shranjevanje                     |                       | Od 0 do 40 °C                         |  |
| Vlažnost                       | Med uporabo                      |                       | Od 20 % do 80 % (brez kondenzacije)   |  |
|                                | Shranjevanje                     |                       | Od 20 % do 80 % (brez kondenzacije)   |  |

<sup>1</sup> Izmerjeno po metodi preskušanja, pri kateri je naprava povezana z isto omrežno povezavo kot naprava ENERGY STAR različice 3.1.

<sup>2</sup> Izmerjeno skladno s standardom IEC 62301, izdaja 2.0.

<sup>3</sup> Poraba energije se malo razlikuje glede na okolje uporabe.

<sup>4</sup> Izmerjeno po metodi, opisani v standardu ISO 7779.

## Tehnični podatki za tiskalne medije

| Pladenj za papir | Pladenj za papir | Vrsta papirja | Navadni papir, reciklirani papir |
|------------------|------------------|---------------|----------------------------------|
|                  | (standardno)     |               |                                  |

| Pladenj za papir | Pladenj za papir<br>(standardno)                    | Velikost papirja             | A4, Letter, Legal, Folio, A5, A5 (dolgi rob), B5 (JIS), B5 (ISO), Executive, 16K (195 × 270 mm)                                                                        |
|------------------|-----------------------------------------------------|------------------------------|----------------------------------------------------------------------------------------------------|
|                  |                                                     | Teža papirja                 | od 65 do 105 g/m <sup>2</sup>                                                                                                    |
|                  |                                                     | Največja količina<br>papirja | Do 150 listov navadnega papirja s težo 80 g/m <sup>2</sup>                                                                                                    |
| Izhod za papir   | npir Izhodni pladenj s potiskano stranjo<br>navzdol |                              | Do 50 listov navadnega papirja s težo 80 g/m <sup>2</sup> (listi se na pladenj za papir s potiskano stranjo navzdol odložijo s potiskano stranjo navzdol) <sup>1</sup> |

<sup>1</sup> Izračunano za težo papirja 80 g/m<sup>2</sup> in zmerno okolje brez vlage.

## Tehnični podatki tiskalnika

| Ločljivost                      |                                   | Do 2400 × 600 dpi (tehnologija HQ1200) |
|---------------------------------|-----------------------------------|----------------------------------------|
| Hitrost tiskanja <sup>1 2</sup> | Enostransko tiskanje <sup>3</sup> | Do 20 strani/minuto (velikost A4)      |
|                                 |                                   | Do 21 strani/minuto (velikost Letter)  |
| Čas prvega izpisa               | 4                                 | Manj kot 10,0 s pri 23 °C              |

<sup>1</sup> Hitrost tiskanja se lahko spreminja glede na vrsto dokumenta, ki ga natisnete.

<sup>2</sup> Hitrost tiskanja je lahko manjša, kadar je naprava povezana z brezžičnim LAN-omrežjem.

<sup>3</sup> Te hitrosti tiskanja veljajo za enostransko tiskanje in so izmerjene v skladu s standardom ISO/IEC 24734.

<sup>4</sup> Iz pripravljenosti in standardnega pladnja.

### Specifikacije vmesnika

| USB                   | Tip: vtičnica USB tip-B                                   |  |  |
|-----------------------|-----------------------------------------------------------|--|--|
|                       | Različica: USB 2.0 High-Speed <sup>1 2</sup>              |  |  |
|                       | Uporabite vmesniški kabel USB 2.0 dolžine največ 2 metra. |  |  |
| Brezžično LAN-omrežje | IEEE 802.11a/b/g/n (način infrastrukture)                 |  |  |
|                       | IEEE 802.11a/g/n (Wireless Direct <sup>®</sup> )          |  |  |

1 Vaša naprava ima vmesnik Hi-Speed USB 2.0. Napravo lahko prav tako povežete z računalnikom, ki ima vmesnik USB 1.1.

<sup>2</sup> USB-razdelilniki drugih ponudnikov niso podprti.

### Podprti protokoli in varnostne funkcije

Podprti protokoli in varnostne funkcije se lahko razlikujejo glede na modele.

#### Brezžično LAN-omrežje (2,4 GHz)

IEEE 802.11b/g/n (Način infrastrukture), IEEE 802.11g/n (Wireless Direct)

#### Brezžično LAN-omrežje (5 GHz)

IEEE 802.11a/n (Način infrastrukture), IEEE 802.11a/n (Wireless Direct)

#### Protokoli (IPv4)

ARP, RARP, BOOTP, DHCP, APIPA (samodejni IP-naslov), razreševanje imen WINS/NetBIOS, DNSrazreševalnik, mDNS, LLMNR-odzivnik, LPR/LPD, vrata po meri/Port9100, SMTP-odjemalec, IPP/IPPS, FTPstrežnik, SNMPv1/v2c/v3, HTTP/HTTPS-strežnik, TFTP-odjemalec in strežnik, ICMP, spletne storitve (tiskanje)

### Protokoli (IPv6)

NDP, RA, DNS-razreševalnik, mDNS, LLMNR-odzivnik, LPR/LPD, vrata po meri/Port9100, IPP/IPPS, SMTPodjemalec, FTP-strežnik, SNMPv1/v2c/v3, HTTP/HTTPS-strežnik, TFTP-odjemalec in strežnik, ICMPv6, spletne storitve (tiskanje)

### Varnost omrežja (brezžično)

SMTP-AUTH, SNMP v3, SSL/TLS (SMTP, HTTP, IPP)

#### Varnost brezžičnega omrežja

WEP 64/128 bit, WPA-PSK (TKIP/AES), WPA2-PSK (TKIP/AES) (Wireless Direct podpira samo WPA2-PSK (AES)), WPA3-SAE (AES)

#### Certifikati za brezžična omrežja

Wi-Fi CERTIFIED<sup>™</sup>, WPA3-Personal, Wi-Fi Protected Setup<sup>™</sup> (WPS)

### Zahtevani tehnični podatki računalnika

Podprti operacijski sistemi in funkcije programske opreme

| Platforma Vmesnik računalnika<br>računalnika in         |                  | Procesor                    |                                 | Prostor za namestitev na<br>trdem disku <sup>1</sup> |              |                                          |
|---------------------------------------------------------|------------------|-----------------------------|---------------------------------|------------------------------------------------------|--------------|------------------------------------------|
| raziicica<br>operacijskega<br>sistema                   | USB <sup>2</sup> | Žično<br>lokalno<br>omrežje | Brezžično<br>lokalno<br>omrežje |                                                      | Za gonilnike | Za aplikacije<br>(skupaj z<br>gonilniki) |
| Windows 10 Home/10<br>Pro/10 Education/10<br>Enterprise | Tiskanje         | _                           | Tiskanje                        | 32-bitni (x86)<br>ali 64-bitni<br>(x64)<br>procesor  | 50 MB        | 1,8 GB                                   |
| Windows 11 Home/11<br>Pro/11 Education/11<br>Enterprise |                  |                             |                                 | 64-bitni (x64)<br>procesor                           |              |                                          |
| Windows Server 2016                                     | Tiskanje         | -                           | Tiskanje                        | 64-bitni (x64)                                       | 50 MB        | 50 MB                                    |
| Windows Server 2019                                     |                  |                             |                                 | procesor                                             |              |                                          |
| Windows Server 2022                                     |                  |                             |                                 |                                                      |              |                                          |
| macOS v12 <sup>3</sup>                                  | Tiskanje         | _                           | Tiskanje                        | 64-bitni<br>procesor                                 | _            | 500 MB                                   |
| macOS v13 <sup>3</sup>                                  |                  |                             |                                 |                                                      |              |                                          |
| macOS v14 <sup>3</sup>                                  |                  |                             |                                 |                                                      |              |                                          |
| Chrome OS                                               | Tiskanje         | -                           | Tiskanje                        | -                                                    | -            | -                                        |

<sup>1</sup> Če namestitveni disk ni priložen, je za namestitev programske opreme potrebna internetna povezava.

<sup>2</sup> USB-priključki drugih ponudnikov niso podprti.

3 Odklonitev odgovornosti za macOS

Podpora za AirPrint: Za tiskanje iz sistema macOS morate uporabljati AirPrint. Gonilniki za Mac niso na voljo za to napravo.

Za najnovejše posodobitve gonilnika pojdite na stran vašega modela **Downloads (Prenosi)** na naslovu <u>support.brother.com</u>.

Za najnovejše podprte operacijske sisteme pojdite na stran **Supported OS** za vaš model na <u>support.brother.com/os</u>.

Vse blagovne znamke, znamke in imena izdelkov so last ustreznih podjetij.

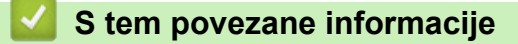

Dodatek

#### Domov > Dodatek > Potrošni material

# Potrošni material

Ko je treba zamenjati potrošni material, kot je toner ali enota bobna, se bo na nadzorni plošči naprave ali v nadzorniku stanja pojavilo sporočilo o napaki. Za več informacij o potrošnem materialu za napravo obiščite go.brother/original ali stopite v stik z lokalnim prodajalcem Brother.

Kode izdelkov potrošnega materiala se razlikujemo med državami.

### Toner

Ø

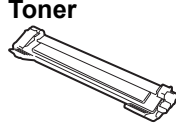

| Kode izdelkov potrošnega<br>materiala   | Približna življenjska doba (št.<br>strani) | Zadevni modeli      |
|-----------------------------------------|--------------------------------------------|---------------------|
| Standardni toner:<br>TN119              | Približno 1500 strani <sup>1 2</sup>       | HL-L1230W/HL-L1232W |
| Priloženi toner:<br>(priloženo napravi) | Približno 1500 strani <sup>1 2</sup>       | HL-L1230W/HL-L1232W |

<sup>1</sup> Približen izkoristek tonerja je naveden skladno s standardom ISO/IEC 19752.

<sup>2</sup> Enostranske strani A4/Letter

#### Enota bobna

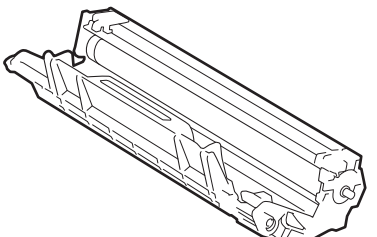

| Kode izdelkov potrošnega<br>materiala | Približna življenjska doba (št.<br>strani) | Zadevni modeli      |
|---------------------------------------|--------------------------------------------|---------------------|
| Enota bobna:                          | Približno 10.000 strani <sup>1</sup>       | HL-L1230W/HL-L1232W |
| DR119                                 |                                            |                     |

1 Približno 10.000 strani, če se tiska ena stran na naročilo (enostransko tiskanje A4/Letter). Na število strani lahko vpliva več dejavnikov, med drugim vrsta in velikost medija.

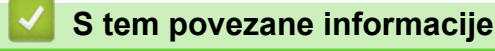

Dodatek

Domov > Dodatek > Podatki o okolju in skladnosti

# Podatki o okolju in skladnosti

- Informacije o recikliranem papirju
- Razpoložljivost nadomestnih delov
- Kemične snovi (EU REACH)

Domov > Dodatek > Podatki o okolju in skladnosti > Informacije o recikliranem papirju

# Informacije o recikliranem papirju

- Reciklirani papir je enake kakovosti kot papir, prvič izdelan iz dreves. Standardi za sodobni reciklirani papir zagotavljajo, da izpolnjuje enake zahteve za kakovost za različne postopke tiskanja. Slikovna oprema, ki jo zagotavlja družba Brother, je primerna za uporabo z recikliranim papirjem, ki je skladen s standardom EN 12281:2002.
- Kupovanje recikliranega papirja varuje naravne vire in spodbuja vnovično rabo naravnih virov. Papir se izdeluje iz celuloznih vlaken, ki se pridobivajo iz lesa. Zbiranje in recikliranje papirja podaljša življenjsko dobo vlaken na več ciklov, tako da so naravni viri optimalno izkoriščeni.
- Postopek proizvodnje recikliranega papirja je krajši. Vlakna so bila že predelana, zato je treba porabiti manj vode, energije in kemikalij.
- Recikliranje papirja ima še dodatno prednost, saj zmanjša izpuste ogljikovega dioksida, saj izdelke iz papirja preusmeri iz drugih načinov odstranjevanja, kot so odlagališča in sežiganje. Odlagališča oddajajo metan, ki ima močan toplogredni učinek.

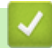

### S tem povezane informacije

Podatki o okolju in skladnosti

Domov > Dodatek > Podatki o okolju in skladnosti > Razpoložljivost nadomestnih delov

## Razpoložljivost nadomestnih delov

Družba Brother jamči, da bodo nadomestni deli na voljo vsaj sedem let po zaključku dajanja modelov na trg. Za nadomestne dele se obrnite na dobavitelja ali prodajalca izdelkov družbe Brother.

## S tem povezane informacije

• Podatki o okolju in skladnosti

▲ Domov > Dodatek > Podatki o okolju in skladnosti > Kemične snovi (EU REACH)

# Kemične snovi (EU REACH)

Informacije o kemičnih snoveh v naših izdelkih, ki so zahtevane na osnovi uredbe REACH, najdete na naslovu <u>https://www.brother.eu/reach</u>.

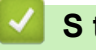

### S tem povezane informacije

• Podatki o okolju in skladnosti

▲ Domov > Dodatek > Pomoč in podpora za stranke družbe Brother

# Pomoč in podpora za stranke družbe Brother

Če potrebujete pomoč pri uporabi izdelka znamke Brother, obiščite <u>support.brother.com</u> za pogosta vprašanja in nasvete za reševanje težav. Prav tako lahko prenesete najnovejšo programsko opremo, gonilnike in vgrajeno programsko opremo, da izboljšate zmogljivost delovanja svoje naprave, ter uporabniško dokumentacijo, da se naučite čim bolj izkoristiti svoj izdelek Brother.

Dodatne informacije o napravi in podpori so na voljo na spletnem mestu vašega lokalnega zastopnika znamke Brother. Obiščite <u>global.brother/en/gateway</u>, da najdete podrobnosti stika vašega lokalnega zastopnika znamke Brother in registrirate svoj novi izdelek.

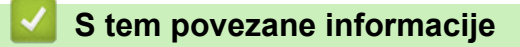

Dodatek
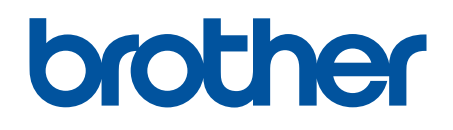

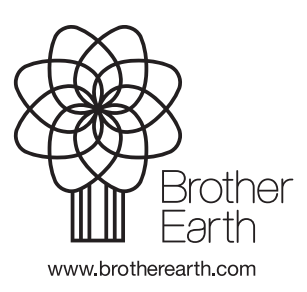

SVN Različica 0